# **Uso do Google Earth Pro como Ferramenta** de Gestão Municipal

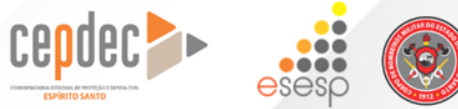

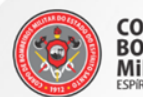

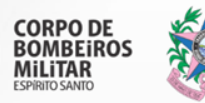

#### **OBJETIVO**

#### Apresentar aos participantes as ferramentas e funcionalidades do Google Earth Pro e como este programa pode nos ajudar na gestão municipal.

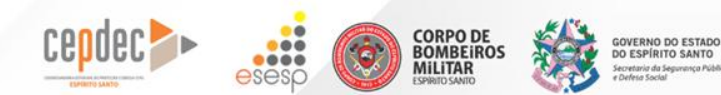

#### DOWNLOAD

Pesquisar na barra do navegador da internet: download google earth pro

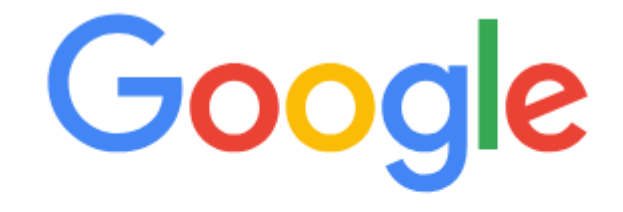

Q download google earth pro

<u>،</u>

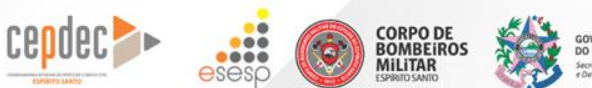

GOVERNO DO ESTADO DO ESPÍRITO SANTO Secretario da Segurança Pública e Defens Social

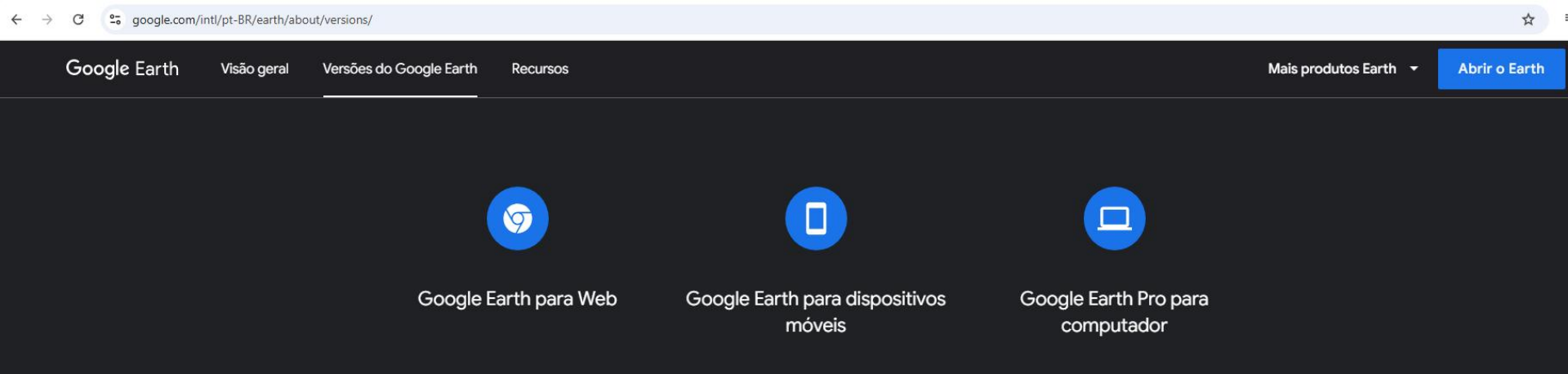

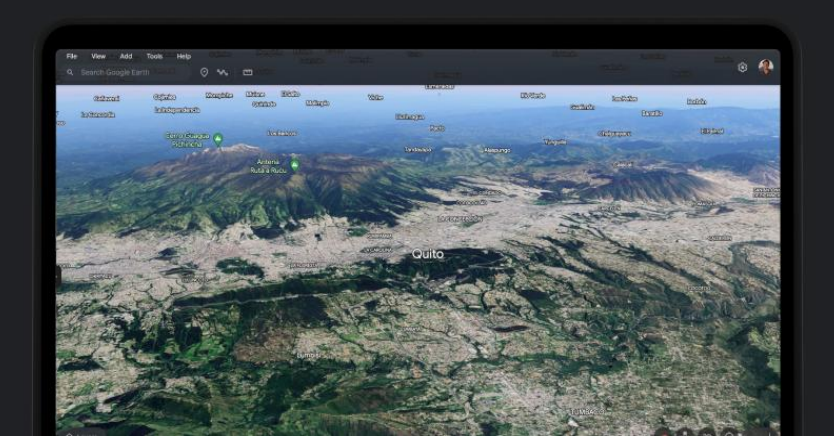

#### Conheça o mundo sem sair da mesa

Ferramentas de criação de mapas e recursos colaborativos em um só pacote fácil de usar. Confira imagens de satélite de alta resolução, conheça terrenos e construções em 3D em centenas de cidades e mergulhe nas perspectivas em 360° do Street View.

# APRESENTAÇÃO

#### Pro Google Earth Pro

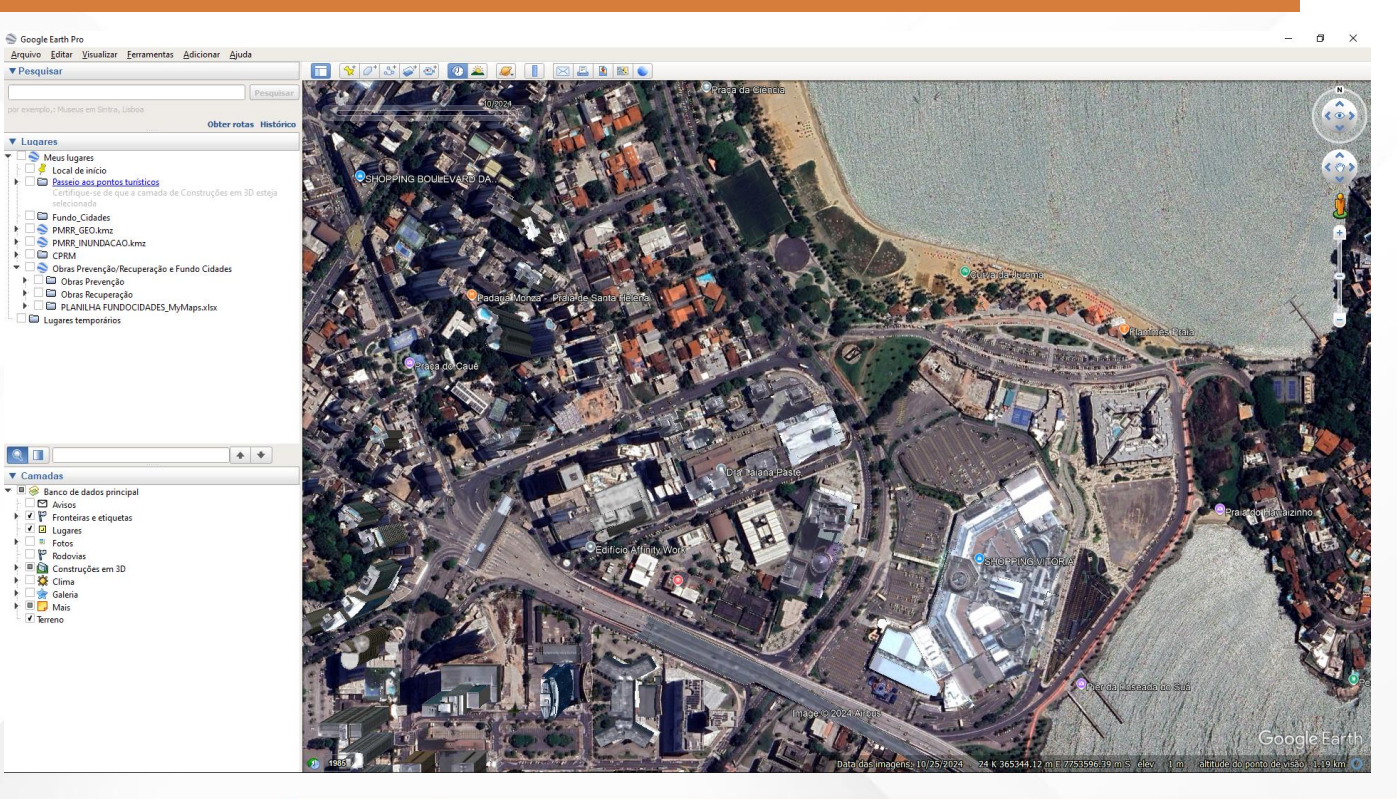

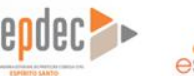

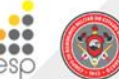

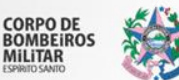

▼ Lugares

GOVERNO DO ESTADO DO ESPÍRITO SANTO Secretaria da Segurança Pública

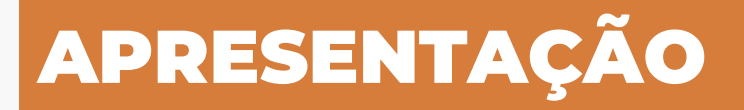

Menu Principal

Menu de Atalhos

Menu Pesquisar

Menu Lugares

Menu Camadas

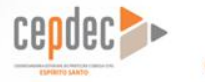

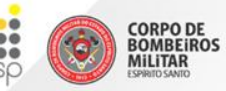

GOVERNO DO ESTADO DO ESPÍRITO SANTO Secretario da Segurança Pública e Defeta Social

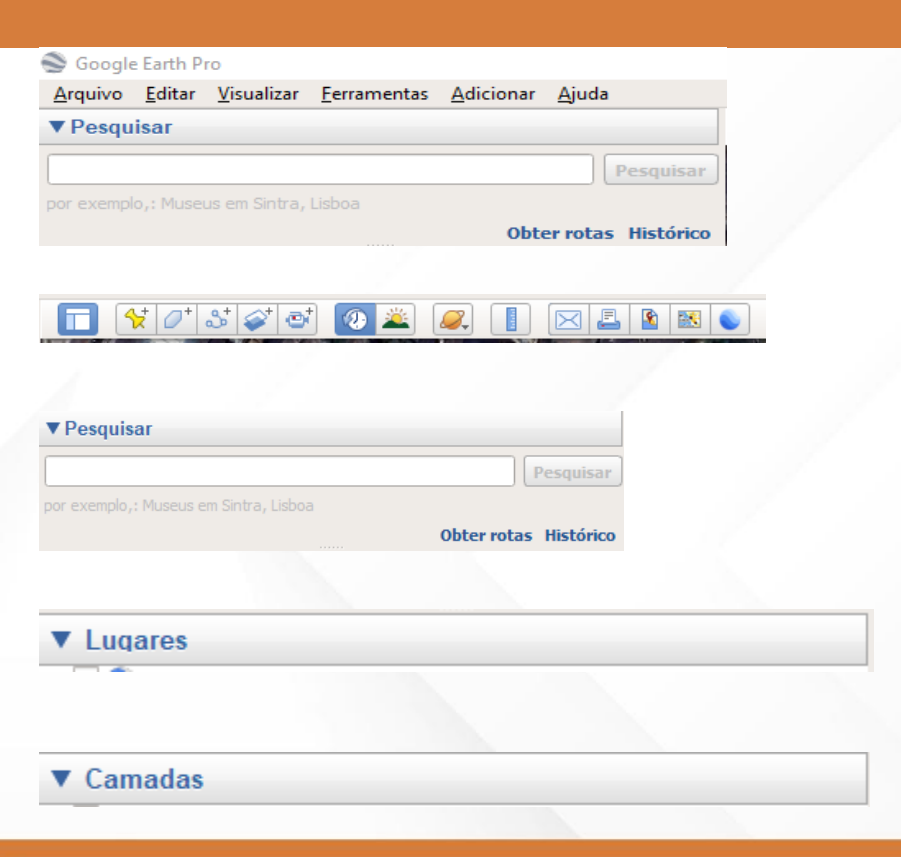

#### Soogle Earth Pro

Arquivo Editar Visualizar Eerramentas Adicionar Ajuda

#### 🖂 📇 🐧 🔣 👟 0

Dicas de inicialização

▼ Pesquisar

#### Obter rotas Histórico

\* \*

#### ▼ Lugares

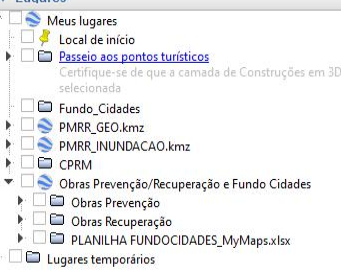

| 9     |                    |           |   |
|-------|--------------------|-----------|---|
|       |                    |           |   |
| ▼ Cam | iadas              |           |   |
| r 🗉 🥪 | Banco de dados     | principal | Ī |
|       | Avisos             |           |   |
|       | 🏱 Fronteiras e eti | quetas    |   |
| . 1   | Lugares            |           |   |
| ) 🕨 🔲 | Fotos              |           |   |
|       | Rodovias           |           |   |
|       | 🚺 Construções ei   | m 3D      |   |
| •     | 🔅 Clima            |           |   |

🚖 Galeria 🕨 🔲 🗾 Mais ✓ Terreno

#### Navegar no Google Earth Enviar comentários Navegar com o Street View Encontrar sua casa • Use o recurso de visualização (na parte superior dos controles) para observar tudo a partir do melhor ponto. Pesquisar lugares

Navegar no Google Earth

Navegar no Google Earth

Usar o recurso de tour

Golden Tulip Porto Vitória

1.29 . 1929 ..... 9 0 .....

- Clique e arraste o anel para girar a visualização. Visualizar camadas
  - Use o recurso de movimentação (no centro dos controles) para se deslocar para baixo, para cima, para a direita ou para a esquerda. • Use o control e deslizante de zoom para aumentar ou diminuir o zoom

#### ✔ Mostrar dicas na inicialização Fechar

Pier da Enseada do Suá

Pedra da Bananeira

#### Google Earth

24 K 365395.81 m E 7753636.42 m S elev 6 m altitude do ponto de visão 1.22 km 🔘

D- -

#### 🚭 Google Earth Pro

| <u>A</u> rquivo | <u>E</u> ditar | <u>V</u> isualizar | <u>F</u> erramentas | <u>A</u> dicior | nar | <u>Aj</u> uda      |
|-----------------|----------------|--------------------|---------------------|-----------------|-----|--------------------|
| Abrir           |                |                    | Ctrl                | +0              |     |                    |
| Salva           | r              |                    |                     | •               | F   | Pecquicar          |
| Reve            | rter           |                    |                     |                 | h   | resquisar          |
| Envia           | ar por e-r     | mail               |                     | •               | bte | er rotas Histórico |
| Ver n           | o Google       | e Maps             | Ctrl                | +Alt+M          |     |                    |
| Abrir           | no Goog        | gle Earth par      | a Web               |                 | E   |                    |
| Impr            | imir           |                    | Ctrl                | +P              |     |                    |
| Impo            | ortar          |                    |                     |                 | õe  | s em 3D esteja     |
| Sair o          | lo servid      | or                 |                     |                 | L   | -                  |
| Sair            |                |                    |                     |                 |     |                    |

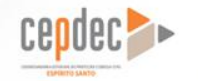

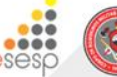

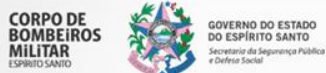

Soogle Earth Pro

| <u>A</u> rq | uivo   | <u>E</u> ditar | <u>V</u> isualizar | <u>F</u> erramentas | Adiciona | ar  | <u>A</u> juda     |
|-------------|--------|----------------|--------------------|---------------------|----------|-----|-------------------|
|             | Abri   | r              |                    | Ctrl+               | ·0       |     |                   |
|             | Salva  | ar             |                    |                     | •        |     | Decquisar         |
|             | Reve   | rter           |                    |                     |          |     | resquisar         |
|             | Envia  | ar por e-r     | mail               |                     | •        | bte | r rotas Histórico |
|             | Ver n  | io Google      | e Maps             | Ctrl+               | Alt+M    |     |                   |
|             | Abri   | no Goog        | gle Earth par      | a Web               |          |     |                   |
|             | Impr   | imir           |                    | Ctrl+               | .p       |     |                   |
|             | Impo   | ortar          |                    |                     |          | ões | em 3D esteja      |
|             | Sair o | do servid      | or                 |                     |          |     |                   |
|             | Sair   |                |                    |                     |          |     |                   |

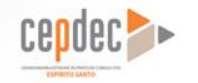

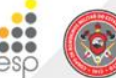

CORPO DE BOMBEIROS MILITAR

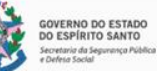

· L · ·

Soogle Earth Pro

| <u>A</u> rquivo | <u>E</u> ditar <u>V</u> isual | izar 🛛 | <u>E</u> erramentas | <u>A</u> diciona | r <u>A</u> juda        |              |
|-----------------|-------------------------------|--------|---------------------|------------------|------------------------|--------------|
| Abrir.          |                               |        | Ctrl+               | 0                |                        | 🕇 🙀 🖉 🎸      |
| Salvar          |                               |        |                     | •                | Salvar em Meus lugares | Ctrl+Shift+S |
| Rever           | ter                           |        |                     |                  | Salvar lugar como      | Ctrl+S       |
| Envia           | r por e-mail                  |        |                     | Þ                | Salvar meus lugares    |              |
| Ver no          | Google Maps                   |        | Ctrl+               | Alt+M            | Salvar imagem          | Ctrl+Alt+S   |
| Abrir           | no Google Eartl               | h para | Web                 |                  |                        | alla a       |
| Impri           | mir                           |        | Ctrl+               | р                | 12-                    | 1 Station    |
| Impo            | rtar                          |        |                     |                  | ões em 3D esteja       | A STATE      |
| Sair d          | o servidor                    |        |                     |                  |                        | SANT         |
| Sair            |                               |        |                     |                  |                        |              |

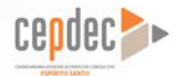

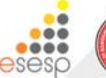

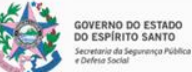

CORPO DE BOMBEIROS MILITAR

• SALVAR EM MEUS LUGARES

Salva todas as pastas existentes.

SALVAR LUGAR COMO

Salva os arquivos em alguma pasta (do computador ou outro dispositivo)

| 0  | Google Earth P       | ro                 |                     |                 |                     |                   |
|----|----------------------|--------------------|---------------------|-----------------|---------------------|-------------------|
| Ar | quivo <u>E</u> ditar | <u>V</u> isualizar | <u>F</u> erramentas | <u>A</u> dicion | ar <u>A</u> juda    |                   |
|    | Abrir                |                    | Ctrl+               | +0              |                     | 1 🙀 🖉 🕹 🧉         |
|    | Salvar               |                    |                     | Þ               | Salvar em Meus lug  | ares Ctrl+Shift+S |
|    | Reverter             |                    |                     |                 | Salvar lugar como   | Ctrl+S            |
|    | Enviar por e-        | mail               |                     | •               | Salvar meus lugares | ;                 |
|    | Ver no Googl         | e Maps             | Ctrl+               | ⊦Alt+M          | Salvar imagem       | Ctrl+Alt+S        |
|    | Abrir no Goo         | gle Earth pa       | ra Web              |                 |                     | 15 clares a       |
|    | Imprimir             |                    | Ctrl+               | ۰P              |                     | - Astalan         |
|    | Importar             |                    |                     |                 | ões em 3D esteja    |                   |
|    | Sair do servid       | lor                |                     |                 | , i i               | SAN               |
|    | Sair                 |                    |                     |                 |                     |                   |
| 10 |                      |                    |                     | _               |                     |                   |

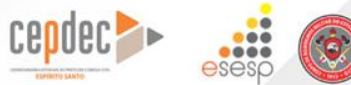

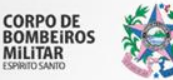

SALVAR MEUS LUGARES

Salva pastas existentes em meus lugares

SALVAR IMAGEM

Salva como um arquivo de imagem.

| Δr | ruivo Editar   | Visualizar         | Ferramentas | Adicionar           | Aiuda                 |                |
|----|----------------|--------------------|-------------|---------------------|-----------------------|----------------|
|    | Abrir          | Tisdanzar          | Ctrl+       | 0                   |                       | T 🛠 🖉 🎝        |
|    | Salvar         |                    |             | •                   | Salvar em Meus lugare | s Ctrl+Shift+S |
|    | Reverter       |                    |             |                     | Salvar lugar como     | Ctrl+S         |
|    | Enviar por e-r |                    | Þ           | Salvar meus lugares |                       |                |
|    | Ver no Google  | /er no Google Maps |             |                     | Salvar imagem         | Ctrl+Alt+S     |
|    | Abrir no Goog  | gle Earth par      | a Web       | Ē                   |                       | to lave        |
|    | Imprimir       |                    | Ctrl+       | P                   | 12-                   | Hat is         |
|    | Importar       |                    |             | õ                   | es em 3D esteia       |                |
|    | Sair do servid | or                 |             |                     |                       | SA             |
| _  | Sair           |                    |             |                     | -                     |                |

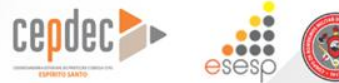

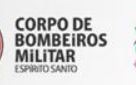

OVERNO DO ESTADO DO ESPÍRITO SANTO ecretaria da Segurança Pública Defesa Social

SALVAR IMAGEM

#### OPÇÕES DE MAPA

- Podemos marcar e desmarcar os elementos;
- Ajustar o dimensionamento dos elementos;
- Definir o estilo.

#### RESOLUÇÃO

Para podermos colocar a resolução desejada
 SALVAR IMAGEM

OVERNO DO ESTADO

CORPO DE BOMBEIROS

MILITAR

- Gera arquivo jpeg

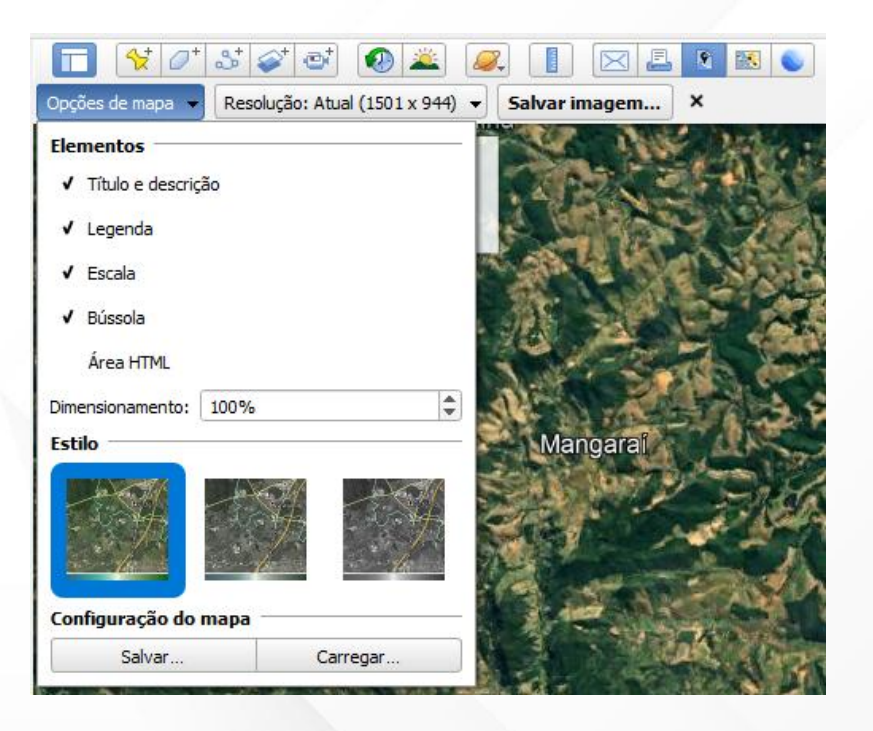

D- -

🚭 Google Earth Pro

| <u>A</u> rquivo | <u>E</u> ditar | <u>V</u> isualizar | <u>F</u> erramentas | <u>A</u> dicionar | <u>A</u> juda      |
|-----------------|----------------|--------------------|---------------------|-------------------|--------------------|
| Abrir           |                |                    | Ctrl+               | 0                 |                    |
| Salva           | r              |                    |                     | >⊨                | Desquisar          |
| Reve            | rter           |                    |                     |                   | resquisar          |
| Envia           | r por e-r      | nail               |                     | ▶ bt              | er rotas Histórico |
| Ver n           | o Google       | e Maps             | Ctrl+               | Alt+M             |                    |
| Abrir           | no Goog        | gle Earth pa       | ra Web              | - E               |                    |
| Impr            | imir           |                    | Ctrl+               | p                 |                    |
| Impo            | ortar          |                    |                     | õ                 | es em 3D esteja    |
| Sair o          | lo servid      | or                 |                     |                   |                    |
| Sair            |                |                    |                     |                   |                    |

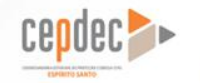

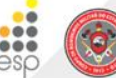

CORPO DE BOMBEIROS MILITAR

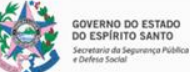

D- -

#### 🚭 Google Earth Pro

| <u>A</u> rquivo | <u>E</u> ditar | <u>V</u> isualizar | <u>F</u> erramentas | <u>A</u> dicionar | <u>Aj</u> uda      |
|-----------------|----------------|--------------------|---------------------|-------------------|--------------------|
| Abrii           |                |                    | Ctrl+               | 0                 |                    |
| Salva           | ır             |                    |                     |                   | Desquisar          |
| Reve            | rter           |                    |                     |                   | resquisar          |
| Envia           | ar por e-r     | mail               |                     | bte               | er rotas Histórico |
| Ver n           | o Google       | e Maps             | Ctrl+               | Alt+M             |                    |
| Abrir           | no Goog        | gle Earth pai      | a Web               | - E               |                    |
| Impr            | imir           |                    | Ctrl+               | P                 |                    |
| Impo            | ortar          |                    |                     | őe                | s em 3D esteja     |
| Sair o          | do servid      | or                 |                     |                   |                    |
| Sair            |                |                    |                     |                   |                    |

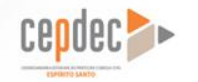

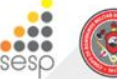

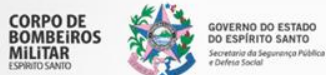

D- -

#### 🚭 Google Earth Pro

| <u>A</u> rquivo | <u>E</u> ditar | <u>V</u> isualizar | <u>F</u> erramenta | s <u>A</u> | dicionar | <u>Aj</u> uda      |
|-----------------|----------------|--------------------|--------------------|------------|----------|--------------------|
| Abrir           |                |                    | Ct                 | rl+0       |          |                    |
| Salva           | ır             |                    |                    |            | - • F    | Pesquisar          |
| Reve            | rter           |                    |                    |            |          |                    |
| Envia           | ar por e-r     | mail               |                    |            | bte      | er rotas Histórico |
| Ver n           | o Google       | e Maps             | Ct                 | rl+Alt     | +M       |                    |
| Abrir           | no Goog        | gle Earth par      | a Web              |            | - 11     |                    |
| Impr            | imir           |                    | Ct                 | rl+P       |          |                    |
| Impo            | ortar          |                    |                    |            | õe       | s em 3D esteja     |
| Sair o          | do servid      | or                 |                    |            |          |                    |
| Sair            |                |                    |                    |            |          |                    |

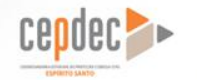

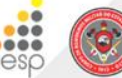

CORPO DE BOMBEIROS MILITAR

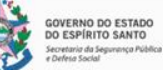

D- -

#### 🚭 Google Earth Pro

| <u>A</u> rquivo | <u>E</u> ditar | <u>V</u> isualizar | <u>F</u> erramentas | <u>A</u> dicionar | <u>A</u> juda      |
|-----------------|----------------|--------------------|---------------------|-------------------|--------------------|
| Abrir           |                |                    | Ctrl+               | 0                 |                    |
| Salva           | r              |                    |                     | · · · ►           | Desquisar          |
| Reve            | rter           |                    |                     |                   | resquisar          |
| Envia           | ar por e-r     | mail               |                     | ) bt              | er rotas Histórico |
| Ver n           | o Google       | e Maps             | Ctrl+               | Alt+M             |                    |
| Abrir           | no Goog        | gle Earth par      | a Web               | - E               |                    |
| Impr            | imir           |                    | Ctrl+               | P                 |                    |
| Impo            | ortar          |                    |                     | õe                | es em 3D esteja    |
| Sair o          | lo servid      | or                 |                     |                   | -                  |
| Sair            |                |                    |                     |                   |                    |

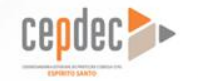

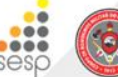

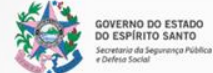

CORPO DE BOMBEIROS MILITAR

D- -

#### 🚭 Google Earth Pro

| <u>A</u> rquivo | <u>E</u> ditar | <u>V</u> isualizar | <u>F</u> erramentas | <u>A</u> dicionar | <u>Aj</u> uda      |
|-----------------|----------------|--------------------|---------------------|-------------------|--------------------|
| Abrir           |                |                    | Ctrl+               | -0                |                    |
| Salva           | ir             |                    |                     | >⊨                | Decquisar          |
| Reve            | rter           |                    |                     | - h               | resquisar          |
| Envia           | ar por e-r     | mail               |                     | ▶ bt              | er rotas Histórico |
| Ver n           | o Google       | e Maps             | Ctrl+               | Alt+M             |                    |
| Abrir           | no Goog        | gle Earth par      | a Web               | - E               |                    |
| Impr            | imir           |                    | Ctrl+               | P                 |                    |
| Impo            | ortar          |                    |                     | õ                 | es em 3D esteja    |
| Sair o          | do servid      | or                 |                     |                   |                    |
| Sair            |                |                    |                     |                   |                    |

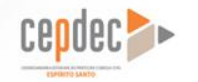

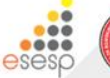

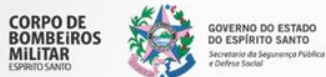

D- -

#### 🚭 Google Earth Pro

| <u>A</u> rquivo | <u>E</u> ditar | <u>V</u> isualizar | <u>F</u> erramentas | <u>A</u> diciona | ar <u>A</u> juda     |
|-----------------|----------------|--------------------|---------------------|------------------|----------------------|
| Abrir           |                |                    | Ctrl+               | -0               |                      |
| Salva           | r              |                    |                     | •                | Pesquisar            |
| Reve            | rter           |                    |                     |                  |                      |
| Envia           | ar por e-r     | mail               |                     | •                | oter rotas Histórico |
| Ver n           | o Google       | e Maps             | Ctrl+               | Alt+M            |                      |
| Abrir           | no Goog        | gle Earth par      | a Web               |                  |                      |
| Impr            | imir           |                    | Ctrl+               | P                |                      |
| Impo            | ortar          |                    |                     |                  | ões em 3D esteja     |
| Sair o          | do servid      | or                 |                     |                  |                      |
| Sair            |                |                    |                     |                  |                      |

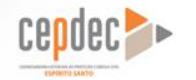

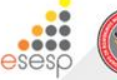

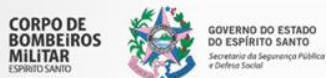

#### 🚭 Google Earth Pro

| <u>A</u> rquivo | <u>E</u> ditar | <u>V</u> isualizar | <u>Ferramentas</u> | <u>A</u> dicio | onar | <u>A</u> juda      |
|-----------------|----------------|--------------------|--------------------|----------------|------|--------------------|
| Abrir           |                |                    | Ctrl               | +0             |      |                    |
| Salva           | r              |                    |                    |                | ١Ē   | Pesquisar          |
| Reve            | rter           |                    |                    |                |      | ( coquisur         |
| Envia           | ar por e-r     | mail               |                    |                | bte  | er rotas Histórico |
| Ver n           | o Google       | e Maps             | Ctrl               | +Alt+M         |      |                    |
| Abrir           | no Goog        | gle Earth par      | a Web              |                | E    |                    |
| Impr            | imir           |                    | Ctrl               | +P             |      |                    |
| Impo            | ortar          |                    |                    |                | ões  | s em 3D esteja     |
| Sair o          | lo servid      | or                 |                    |                |      | -                  |
| Sair            |                |                    |                    |                |      |                    |

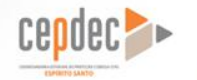

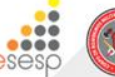

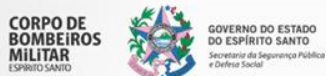

#### Soogle Earth Pro

| <u>A</u> rquivo | <u>E</u> ditar <u>V</u> isualizar <u>F</u> erramentas | <u>A</u> dicionar <u>A</u> juda |
|-----------------|-------------------------------------------------------|---------------------------------|
| ▼ Pesqui        | Recortar                                              | Ctrl+X                          |
|                 | Copiar                                                | Ctrl+C                          |
| nor evemple     | Copiar como trilhas                                   |                                 |
| por exemple     | Copiar imagem                                         | Ctrl+Alt+C                      |
| ▼ Lugar         | Copiar Visualização de local                          | Ctrl+Shift+C                    |
|                 | Colar                                                 | Ctrl+V                          |
| - 🗉 🗳 i         | Excluir                                               | Del                             |
|                 | Localizar                                             | Ctrl+F                          |
|                 | Atualizar                                             | Ctrl+R                          |
| ► 🗆 🍝           | Renomear                                              | Ctrl+Alt+R                      |
|                 | Visualização instantânea                              |                                 |
| - V S           | Classificar de A-Z                                    |                                 |
|                 | Excluir conteúdo                                      |                                 |
|                 | Dividir várias geometrias                             |                                 |
|                 | Combinar com várias geomet                            | rias                            |
|                 | Aplicar modelo                                        |                                 |
|                 | Mostrar perfil de elevação                            |                                 |
|                 | Mostrar enquadramento visua                           | I                               |
|                 | Propriedades                                          | Alt+Return                      |

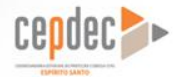

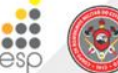

CORPO DE BOMBEIROS MILITAR

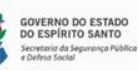

| 🍣 Google Earth                | Pro                                                     |               |
|-------------------------------|---------------------------------------------------------|---------------|
| <u>A</u> rquivo <u>E</u> dita | <u>Visualizar</u> <u>F</u> erramentas <u>A</u> dicionar | <u>Aj</u> uda |
| ▼ Pesquisar                   | ✓ Barra de ferramentas                                  | Ctrl+Alt+T    |
|                               | ✓ Barra lateral                                         | Ctrl+Alt+B    |
| por exemplo,: piza            | Tela inteira                                            | F11           |
|                               | Tamanho da visualização                                 | •             |
| ▼ Lugares                     | Mostrar navegação                                       | Þ             |
| 🕨 🔍 Meus I                    | Jg. ▼ Barra de status                                   |               |
| 🕶 🔲 🚭 Lugare                  | s ti 🗌 Grade                                            | Ctrl+L        |
|                               | da 📃 Mapa de visão geral                                | Ctrl+M        |
| 🕨 🗆 😸 IBAT                    | BA 🗌 Legenda da escala                                  |               |
|                               | NS ✔ Atmosfera                                          |               |
|                               |                                                         |               |
| ▼ 🗸 🔄 ES                      | A Imagens históricas                                    |               |
|                               | se 🔽 Superfície da água                                 |               |
|                               | se Explorar                                             | •             |
|                               | ise Redefinir                                           | •             |
|                               | se Usar este local como início                          |               |
|                               |                                                         |               |

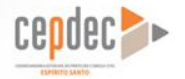

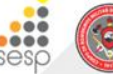

CORPO DE BOMBEIROS MILITAR

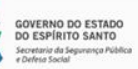

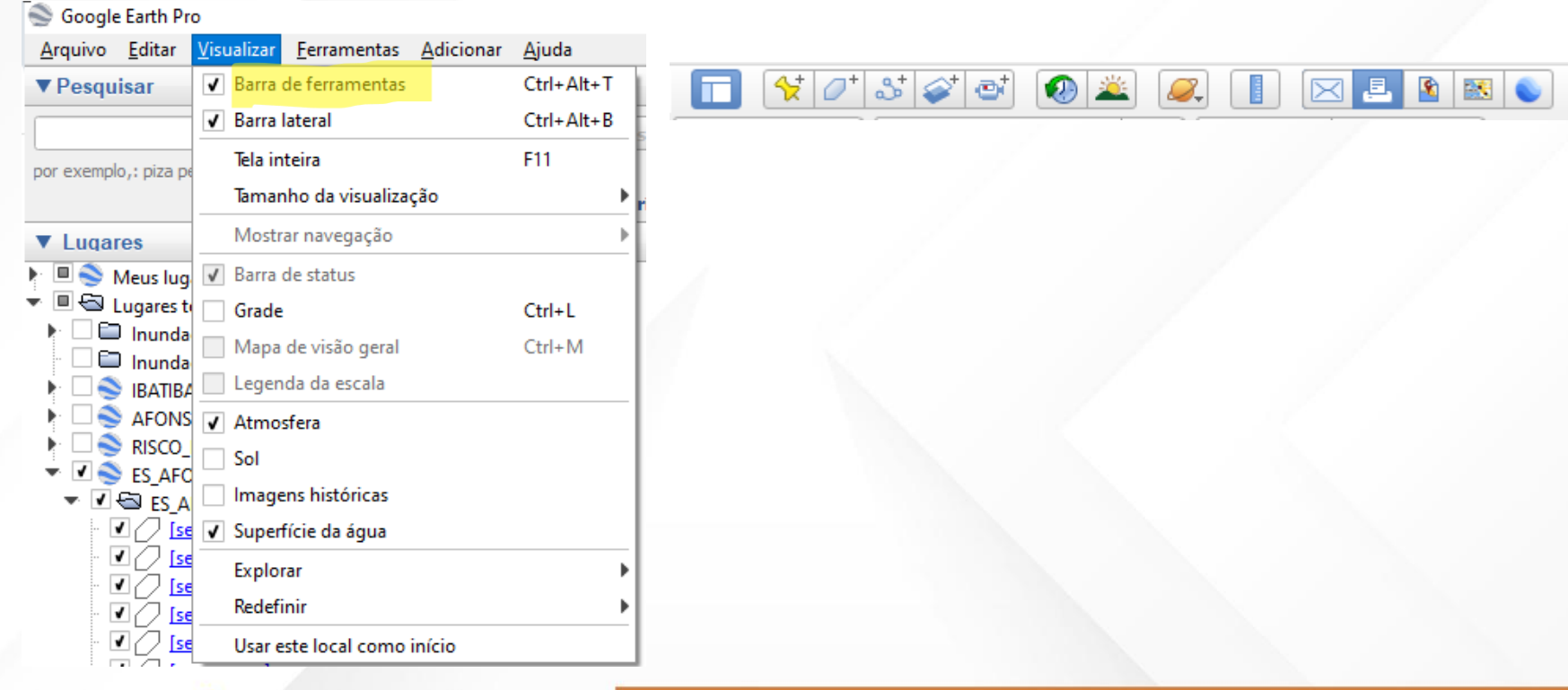

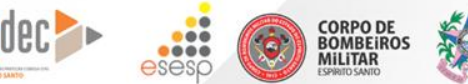

GOVERNO DO ESTADO DO ESPÍRITO SANTO

vetaria da Securanca Públici

#### 🍣 Google Earth Pro

| <u>A</u> rquivo <u>E</u> ditar | <u>Visualizar</u> <u>F</u> erramentas <u>A</u> dicionar | <u>Aj</u> uda |
|--------------------------------|---------------------------------------------------------|---------------|
| ▼Pesquisar                     | ✓ Barra de ferramentas                                  | Ctrl+Alt+T    |
| -                              | ✓ Barra lateral                                         | Ctrl+Alt+B    |
| por exemplo.: piza pe          | Tela inteira                                            | F11           |
|                                | Tamanho da visualização                                 |               |
| ▼ Lugares                      | Mostrar navegação                                       |               |
| 🕨 🗏 🍣 Meus lug                 | ✓ Barra de status                                       |               |
| 🔻 🗏 🚭 Lugares t                | Grade                                                   | Ctrl+L        |
| Inunda                         | Mapa de visão geral                                     | Ctrl+M        |
|                                | Legenda da escala                                       |               |
| 🕨 🗌 🍣 AFONS                    | ✓ Atmosfera                                             |               |
|                                | Sol                                                     |               |
| ✓ ✓                            | Imagens históricas                                      |               |
| - 🗹 📿 🔤                        | ✓ Superfície da água                                    |               |
|                                | Explorar                                                |               |
|                                | Redefinir                                               |               |
| · 🗸 🖉 🚺                        | Usar este local como início                             |               |
|                                |                                                         |               |

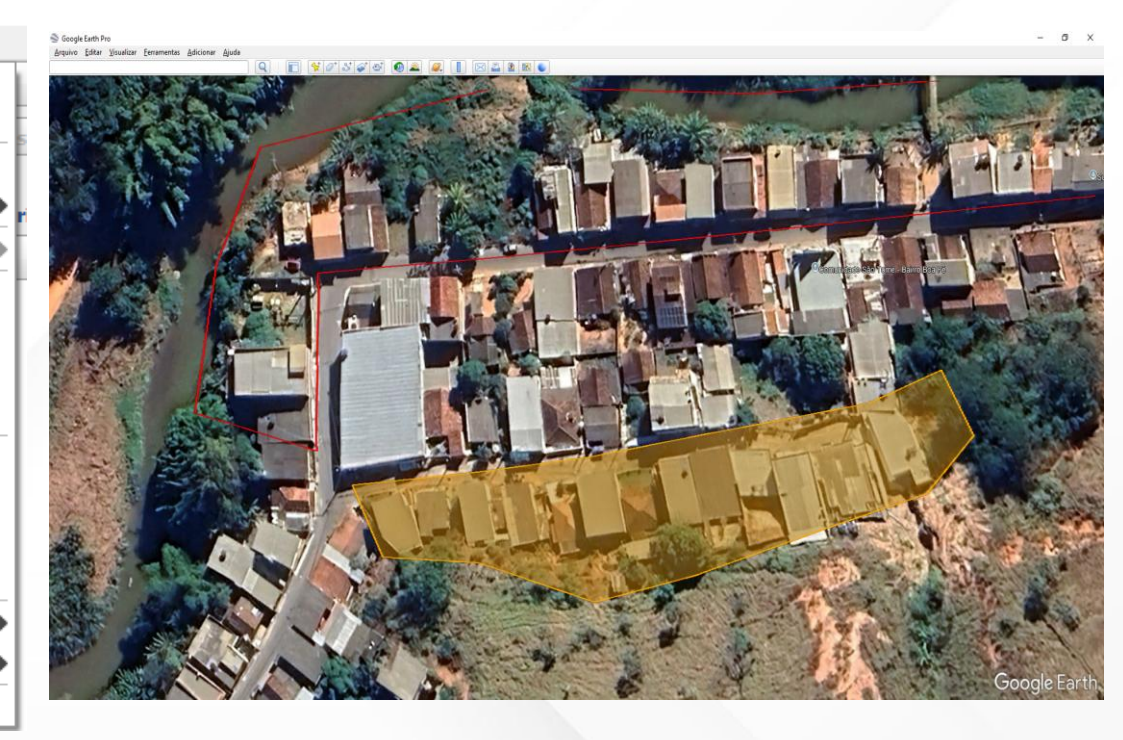

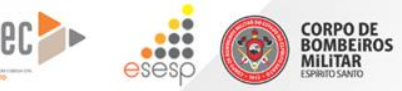

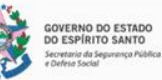

• Tela inteira:

Mostrar em tela inteira

Tamanho de visualização:

Mostra diversas opções de visualização

| 🌑 Google E               | arth Pro  | )            |         |                     |                   |               |   |
|--------------------------|-----------|--------------|---------|---------------------|-------------------|---------------|---|
| <u>A</u> rquivo <u>E</u> | ditar     | <u>V</u> isu | Jalizar | <u>F</u> erramentas | <u>A</u> dicionar | <u>Aj</u> uda |   |
| ▼ Pesquis                | ar        | ٧            | Barra o | de ferramentas      |                   | Ctrl+Alt+     | Т |
| [                        |           | ٧            | Barra I | ateral              |                   | Ctrl+Alt+     | В |
| nor exemplo.             | : piza pr |              | Tela in | teira               |                   | F11           |   |
| per exemple/             | · Pizz Pi |              | Taman   | iho da visualiza    | ção               |               | ► |
| ▼ Luqare                 | s         |              | Mostra  | ar navegação        |                   |               | ► |
| 🕨 🔍 Ме                   | eus lug   | $\checkmark$ | Barra o | de status           |                   |               |   |
| - 🗉 🚭 Lu                 | gares to  |              | Grade   |                     |                   | Ctrl+L        |   |
|                          | Inunda    |              | Mapa    | de visão geral      |                   | Ctrl+M        |   |
|                          | IBATIBA   |              | Legen   | da da escala        |                   |               |   |
|                          | AFONS     | 1            | Atmos   | sfera               |                   |               |   |
|                          | RISCO_    |              | Sol     |                     |                   |               |   |
|                          | ES_A      |              | Image   | ns históricas       |                   |               |   |
| . 1                      | 2 [56     | ٧            | Superf  | fície da água       |                   |               |   |
|                          |           |              | Explor  | ar                  |                   |               | ► |
|                          |           |              | Redefi  | nir                 |                   |               | ► |
|                          | 2 🔤       |              | Usar e  | ste local como      | início            |               |   |
|                          |           |              |         |                     |                   |               |   |

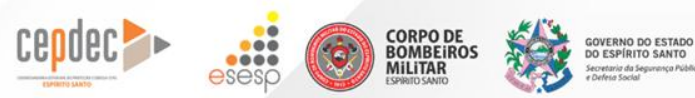

#### Soogle Earth Pro

| <u>A</u> rquivo <u>E</u> ditar | <u>Visualizar</u> <u>F</u> erramentas <u>A</u> dicionar | <u>Aj</u> uda |                   |
|--------------------------------|---------------------------------------------------------|---------------|-------------------|
| ▼ Pesquisar                    | ✓ Barra de ferramentas                                  | Ctrl+Alt+T    | 🛠 ⊘⁺ 🕹 🮯          |
|                                | ✓ Barra lateral                                         | Ctrl+Alt+B    | Second Second     |
| por exemplo,: piza pe          | Tela inteira                                            | F11           |                   |
|                                | Tamanho da visualização                                 | •             |                   |
| ▼ Lugares                      | Mostrar navegação                                       | •             | ✓ Automaticamente |
| 🕨 🗏 🍣 Meus lug                 | ✔ Barra de status                                       |               | Sempre            |
| 🔻 🗏 🚭 Lugares te               | Grade                                                   | Ctrl+L        | Somente Bússola   |
| Inunda                         | Mapa de visão geral                                     | Ctrl+M        | Nunca             |
| IBATIBA                        | Legenda da escala                                       |               |                   |
| 🕨 🗆 📚 AFONS                    | ✓ Atmosfera                                             |               |                   |
|                                | Sol                                                     |               |                   |
| ✓ ✓ S_AFC                      | Imagens históricas                                      |               |                   |
| - 🗹 🖉                          | ✓ Superfície da água                                    |               |                   |
|                                | Explorar                                                | •             | ALL               |
| - I ( Ise                      | Redefinir                                               | •             | - AN SALAS (      |
|                                | Usar este local como início                             |               |                   |

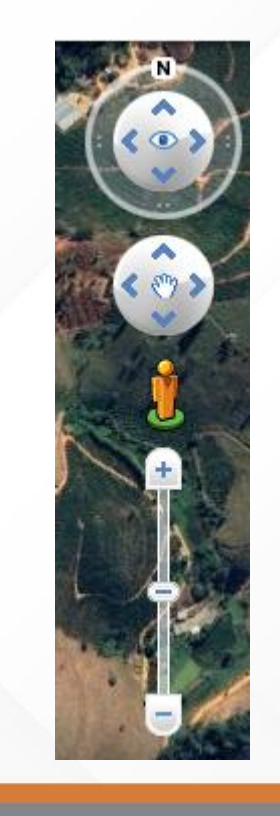

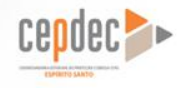

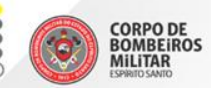

GOVERNO DO ESTADO DO ESPÍRITO SANTO Secretaria da Segurença Pública e Defesa Social

#### Soogle Earth Pro Arquivo Editar Ferramentas Adicionar Ajuda Visualizar Barra de ferramentas Ctrl+Alt+T Pesquisar ✓ Barra lateral Ctrl+Alt+B Tela inteira F11 por exemplo,: piza pe Tamanho da visualização Mostrar navegação Lugares 🔲 🍣 Meus lug 🔽 Barra de status 🔲 🚭 Lugares te Grade Ctrl+L 🗀 Inunda Mapa de visão geral Ctrl+M Inunda Legenda da escala IBATIBA AFONS ✓ Atmosfera RISCO Sol ES AFC Imagens históricas 🗸 🔄 ES A •0 [ 💽 🖌 Superfície da água 1 [se Explorar [se Redefinir [se ₹ ( ₹/ Usar este local como início

Data das imagens: 7/4/2023 24 K 277863.02 m E 7778526.77 m S elev 363 m altitude do ponto de visão 4.65 km (

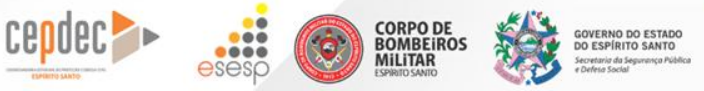

| 😒 Google Earth Pro |  |
|--------------------|--|
|--------------------|--|

GOVERNO DO ESTADO DO ESPÍRITO SANTO

Secretaria da Segurança Pública e Defeia Social

| <u>A</u> rquivo <u>E</u> ditar  | <u>V</u> isualizar <u>F</u> erramentas <u>A</u> dicionar | <u>Aj</u> uda |
|---------------------------------|----------------------------------------------------------|---------------|
| Pesquisar                       | ✓ Barra de ferramentas                                   | Ctrl+Alt+T    |
|                                 | ✓ Barra lateral                                          | Ctrl+Alt+B    |
| or exemplo,: piza pe            | Tela inteira                                             | F11           |
|                                 | Tamanho da visualização                                  |               |
| Lugares                         | Mostrar navegação                                        |               |
| 💷 🍣 Meus lug                    | ✓ Barra de status                                        |               |
| 🔍 🗖 🔁 Lugares to                | Grade                                                    | Ctrl+L        |
| Inunda                          | Mapa de visão geral                                      | Ctrl+M        |
|                                 | Legenda da escala                                        |               |
| 🕨 🗌 🍣 AFONS                     | ✓ Atmosfera                                              |               |
| RISCO_                          | Sol                                                      |               |
| ✓ ☑ S ES_AFC ✓ ☑ S ES_AFC       | Imagens históricas                                       |               |
| - 🖸 🖉 <u>[se</u>                | ✓ Superfície da água                                     |               |
|                                 | Explorar                                                 | •             |
| - ♥( / <u> se</u><br>- ♥( / [se | Redefinir                                                | •             |
| - I / [se                       | Usar este local como início                              |               |

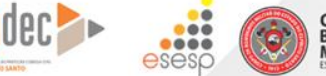

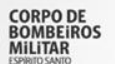

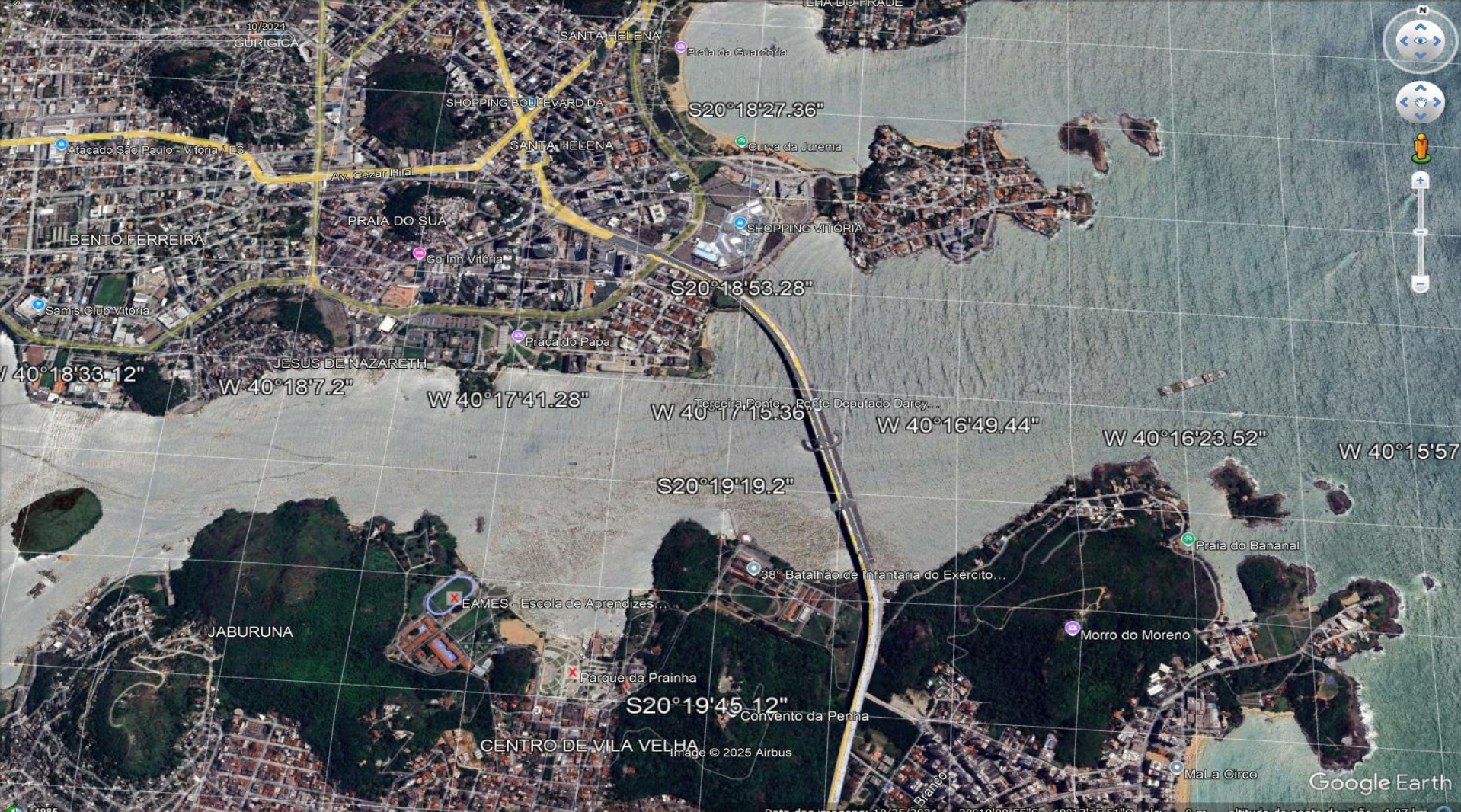

altitude do ponto de visão 4.07 km 🔘 Data das

#### Soogle Earth Pro Arquivo Editar Ferramentas Adicionar Ajuda Visualizar Barra de ferramentas Ctrl+Alt+T Pesquisar ✓ Barra lateral Ctrl+Alt+B Tela inteira F11 por exemplo,: piza pe Tamanho da visualização Mostrar navegação Lugares 🔲 🍣 Meus lug, 📝 Barra de status 🔲 🚭 Lugares ti Grade Ctrl+L 🗀 Inunda Mapa de visão geral Ctrl+M 🗀 Inunda Legenda da escala 0 IBATIBA AFONS ✓ Atmosfera RISCO Sol ES AFC 🗸 🔄 ES\_A Imagens históricas 🗹 🕖 🚺 🖌 Superfície da água 1/ [se Explorar I( [se Redefinir •// [se ◙⊘ [se Usar este local como início

**GOVERNO DO ESTADO** 

DO ESPÍRITO SANTO Secretaria da Segurança Pública

Seses

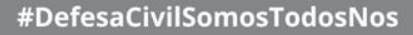

#### 🔲 😽 🖉 🚭 🚳 🚢 🔍 📗 🖂 🖺 🔊 👟

Sinfrônio Restaurante Self-service e...

Afonso Cláudio

CAMPOVINTE

tel 3 Pontões

Pousada Vista Della Pietra

Google Earth

Museu d

Data das imagens: 7/23/2024 24 K 279685.42 m E 7778514.38 m S elev 516 m 🖕 altitude do ponto de visão 10.30 km 🔘

| S Google | Earth Pro |
|----------|-----------|
|----------|-----------|

| <u>A</u> rquivo <u>E</u> ditar | <u>V</u> isualizar <u>F</u> erramentas <u>A</u> dicionar | <u>Aj</u> uda |
|--------------------------------|----------------------------------------------------------|---------------|
| Pesquisar                      | ✓ Barra de ferramentas                                   | Ctrl+Alt+T    |
|                                | ✔ Barra lateral                                          | Ctrl+Alt+B    |
| or exemplo,: piza pe           | Tela inteira                                             | F11           |
|                                | Tamanho da visualização                                  | •             |
| Lugares                        | Mostrar navegação                                        | •             |
| 🔲 🍣 Meus lug                   | ✓ Barra de status                                        |               |
| 🔍 🗖 Lugares to                 | Grade                                                    | Ctrl+L        |
| Inunda                         | Mapa de visão geral                                      | Ctrl+M        |
| IBATIBA                        | Legenda da escala                                        |               |
| 🕨 🗌 🤶 AFONS                    | ✓ Atmosfera                                              |               |
|                                | Sol                                                      |               |
| T ⊡ S AFO T ⊡ S AFO T ⊡ S AFO  | Imagens históricas                                       |               |
| - I 🖉 🖉 🜆                      | ✓ Superfície da água                                     |               |
| - 🗹 🖉 🧾 🔙                      | Explorar                                                 | •             |
| - 🖸 🖉 [se                      | Redefinir                                                |               |
| - 🗹 🖉 🚾                        | Usar este local como início                              |               |

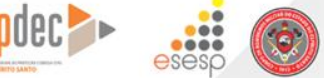

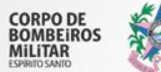

GOVERNO DO ESTADO DO ESPÍRITO SANTO

Secretaria da Segurança Pública e Defeia Social

#### 🔲 🛠 Ø\* S\$ 🐼 🐼 🗶 📕 🖂 🖺 🖾 👟

2254 m

Same States

Sinfrônio Restaurante Self-service e...

Afonso Cláudio

CAMPOVINTE

Pontões

Pousada Vista Della Pietra

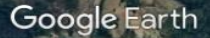

Museu d

Data das imagens: 7/23/2024 24 K 279685.42 m E 7778514.38 m S elev 516 m altitude do ponto de visão 10.30 km 🔘

| 🐨 Google Earth Pro | 🍃 Goo | gle Ea | arth Pro | D |
|--------------------|-------|--------|----------|---|
|--------------------|-------|--------|----------|---|

| <u>A</u> rquivo <u>E</u> ditar | <u>Visualizar</u> <u>F</u> erramentas <u>A</u> dicionar | <u>Aj</u> uda |
|--------------------------------|---------------------------------------------------------|---------------|
| ▼ Pesquisar                    | ✓ Barra de ferramentas                                  | Ctrl+Alt+T    |
|                                | ✓ Barra lateral                                         | Ctrl+Alt+B    |
| oor exemplo,: piza p           | Tela inteira                                            | F11           |
|                                | Tamanho da visualização                                 | <b>}</b>      |
| Lugares                        | Mostrar navegação                                       |               |
| 💷 🍣 Meus lug                   | ✓ Barra de status                                       |               |
| 🔍 🗏 🔁 Lugares t                | Grade                                                   | Ctrl+L        |
| Inunda                         | Mapa de visão geral                                     | Ctrl+M        |
|                                | Legenda da escala                                       |               |
|                                | ✓ Atmosfera                                             |               |
|                                | Sol                                                     |               |
| ✓ ✓ ☑ ES_APC                   | Imagens históricas                                      |               |
| - 🗹 📿 🔤                        | ✓ Superfície da água                                    |               |
|                                | Explorar                                                | •             |
|                                | Redefinir                                               | •             |
| - 🖌 🖉 🔤                        | Usar este local como início                             |               |

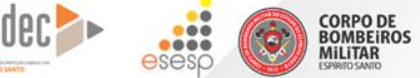

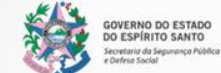

| 🚭 Google | Earth Pro |
|----------|-----------|
|----------|-----------|

| <u>A</u> rquivo <u>E</u> ditar                                                                                                    | <u>Visualizar</u> <u>F</u> erramentas <u>A</u> dicionar | <u>A</u> juda |
|----------------------------------------------------------------------------------------------------|---------------------------------------------------------|---------------|
| ▼ Pesquisar                                                                                                    | ✓ Barra de ferramentas                                  | Ctrl+Alt+T    |
|                                                                                                    | ✔ Barra lateral                                         | Ctrl+Alt+B    |
| oor exemplo,: piza pe                                                                                                    | Tela inteira                                            | F11           |
|                                                                                                    | Tamanho da visualização                                 |               |
| Lugares                                                                                                    | Mostrar navegação                                       | •             |
| 💷 🍣 Meus lug                                                                                                    | ✓ Barra de status                                       |               |
| 🔲 🚭 Lugares to                                                                                                    | Grade                                                   | Ctrl+L        |
| Inunda                                                                                                    | Mapa de visão geral                                     | Ctrl+M        |
|                                                                                                    | Legenda da escala                                       |               |
| 🕨 🗌 🍣 AFONS                                                                                                    | ✓ Atmosfera                                             |               |
|                                                                                                    | Sol                                                     |               |
| Image: S_AFO Image: S_AFO Im | Imagens históricas                                      |               |
| - I 🖉 🖉 🜆                                                                                                    | ✓ Superfície da água                                    |               |
|                                                                                                    | Explorar                                                | •             |
|                                                                                                    | Redefinir                                               | •             |
|                                                                                                    | Usar este local como início                             |               |

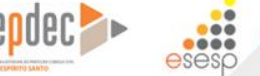

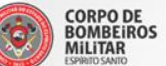

GOVERNO DO ESTADO DO ESPÍRITO SANTO Secretaria da Segurança Pública e Defeia Social

Visualizar - Sol

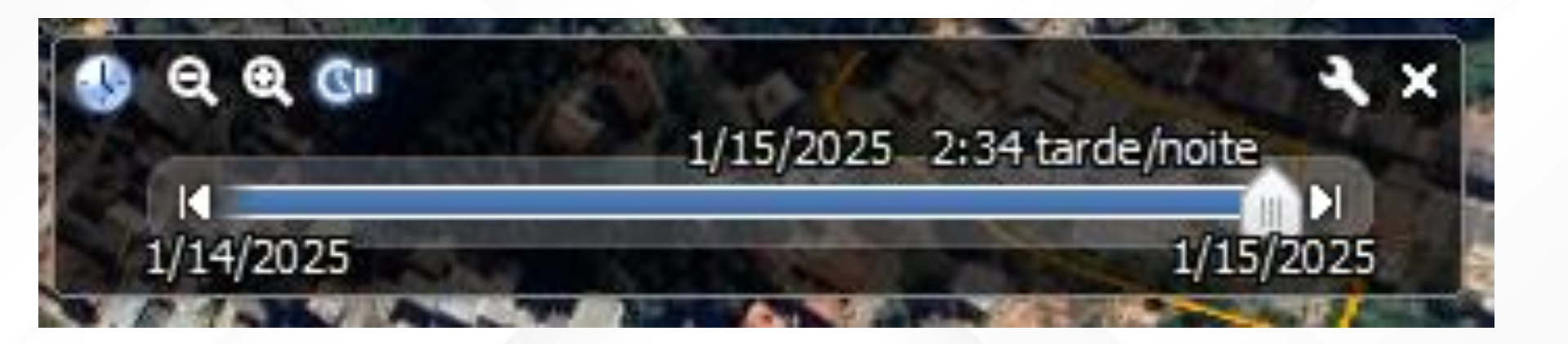

GOVERNO DO ESTADO DO ESPÍRITO SANTO

ecretaria da Segurança Pública

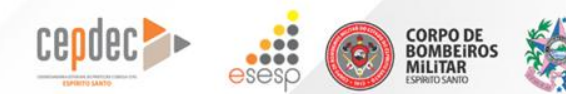
| S Google | Earth Pro |
|----------|-----------|
|----------|-----------|

| <u>V</u> isualizar <u>F</u> | erramentas                                                                                                    | <u>A</u> dicionar                                                                                                    | <u>Aj</u> uda                                                                                                    |
|-----------------------------|----------------------------------------------------------------------------------------------------|----------------------------------------------------------------------------------------------------|----------------------------------------------------------------------------------------------------|
| ✓ Barra de                  | ferramentas                                                                                                    |                                                                                                    | Ctrl+Alt+T                                                                                                    |
| ✓ Barra late                | eral                                                                                                    |                                                                                                    | Ctrl+Alt+B                                                                                                    |
| Tela intei                  | ra                                                                                                    |                                                                                                    | F11                                                                                                    |
| Tamanho                     | da visualiza                                                                                                    | ção                                                                                                    | •                                                                                                    |
| Mostrar                     | navegação                                                                                                    |                                                                                                    |                                                                                                    |
| ✔ Barra de                  | status                                                                                                    |                                                                                                    |                                                                                                    |
| Grade                       |                                                                                                    |                                                                                                    | Ctrl+L                                                                                                    |
| 📃 Mapa de                   | visão geral                                                                                                    |                                                                                                    | Ctrl+M                                                                                                    |
| Legenda                     | da escala                                                                                                    |                                                                                                    |                                                                                                    |
| ✓ Atmosfe                   | ra                                                                                                    |                                                                                                    |                                                                                                    |
| Sol                         |                                                                                                    |                                                                                                    |                                                                                                    |
| Imagens                     | históricas                                                                                                    |                                                                                                    |                                                                                                    |
| ✓ Superfíci                 | e da água                                                                                                    |                                                                                                    |                                                                                                    |
| Explorar                    |                                                                                                    |                                                                                                    | •                                                                                                    |
| Redefinir                   |                                                                                                    |                                                                                                    |                                                                                                    |
| Usar este                   | local como                                                                                                    | início                                                                                                    |                                                                                                    |
|                             | Visualizar E<br>✓ Barra de<br>✓ Barra de<br>✓ Barra late<br>Tela intei<br>Tamanho<br>Mostrar de<br>Grade<br>Grade<br>Mapa de<br>Legenda<br>✓ Atmosfe<br>Sol<br>Imagens<br>✓ Superfíci<br>Explorar<br>Redefinir<br>Usar este | Visualizar       Eerramentas         ✓       Barra de ferramentas         ✓       Barra lateral         Tela inteira       Tamanho da visualizad         Mostrar navegação       ✓         ✓       Barra de status         Grade       Mapa de visão geral         Legenda da escala       ✓         ✓       Sol         Imagens históricas       ✓         ✓       Superfície da água         Explorar       Redefinir         Usar este local como       ✓ | Visualizar       Ferramentas       Adicionar         ✓       Barra de ferramentas         ✓       Barra lateral         Tela inteira       Tamanho da visualização         Mostrar navegação       Mostrar navegação         ✓       Barra de status         Grade       Mapa de visão geral         Legenda da escala       ✓         ✓       Superfície da água         Explorar       Redefinir         Usar este local como início |

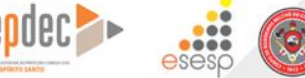

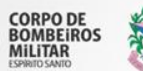

GOVERNO DO ESTADO DO ESPÍRITO SANTO

Secretaria da Segurança Pública e Defeia Social

Visualizar – Imagens históricas

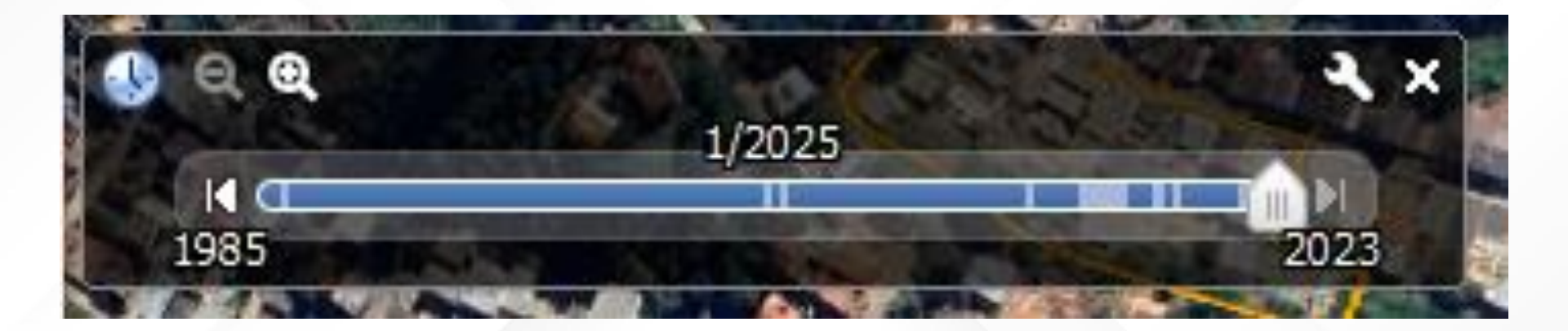

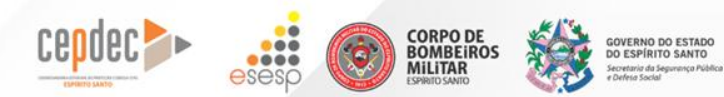

| 0 | Goog | le Ea | irth | Pro |  |
|---|------|-------|------|-----|--|
|---|------|-------|------|-----|--|

| <u>A</u> rquivo <u>E</u> ditar | <u>V</u> isualizar <u>F</u> erramentas <u>A</u> dicionar | <u>Aj</u> uda |
|--------------------------------|----------------------------------------------------------|---------------|
| Pesquisar                      | ✔ Barra de ferramentas                                   | Ctrl+Alt+T    |
|                                | ✓ Barra lateral                                          | Ctrl+Alt+B    |
| or exemplo,: piza pe           | Tela inteira                                             | F11           |
|                                | Tamanho da visualização                                  |               |
| Lugares                        | Mostrar navegação                                        |               |
| 💷 🍣 Meus lug                   | ✓ Barra de status                                        |               |
| 🔲 🚭 Lugares t                  | Grade                                                    | Ctrl+L        |
| Inunda                         | Mapa de visão geral                                      | Ctrl+M        |
|                                | Legenda da escala                                        |               |
| 🕨 🗌 🍣 AFONS                    | ✓ Atmosfera                                              |               |
|                                | Sol                                                      |               |
| ✓ I S AFC                      | Imagens históricas                                       |               |
| - 🖸 🖉 [se                      | ✓ Superfície da água                                     |               |
|                                | Explorar                                                 | •             |
|                                | Redefinir                                                | •             |
| - I / [se                      | Usar este local como início                              |               |

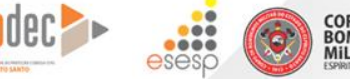

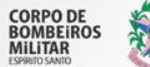

GOVERNO DO ESTADO DO ESPÍRITO SANTO

Secretaria da Segurança Pública e Defeia Social

| 🍣 Google Earth Pr              | o                                      |                   |               |                  |
|--------------------------------|----------------------------------------|-------------------|---------------|------------------|
| <u>A</u> rquivo <u>E</u> ditar | <u>V</u> isualizar <u>F</u> erramentas | <u>A</u> dicionar | <u>Aj</u> uda |                  |
| ▼ Pesquisar                    | ✓ Barra de ferramentas                 |                   | Ctrl+Alt+T    | 🛠 Ø⁺ 🖉 ·         |
|                                | ✓ Barra lateral                        |                   | Ctrl+Alt+B    |                  |
| por exemplo.: piza p           | Tela inteira                           |                   | F11           |                  |
| F                              | Tamanho da visualiza                   | ção               | •             |                  |
| ▼ Lugares                      | Mostrar navegação                      |                   | Þ             |                  |
| 🕨 🗉 🍣 Meus lug                 | ✓ Barra de status                      |                   |               |                  |
| 🔻 🗏 🚭 Lugares t                | ✓ Grade                                |                   | Ctrl+L        |                  |
| Inunda                         | Mapa de visão geral                    |                   | Ctrl+M        | 우는 것은 눈이 다       |
| IBATIBA                        | 🖌 Legenda da escala                    |                   |               |                  |
| 🕴 🗌 🍣 AFONS                    | Atmosfera                              |                   |               |                  |
|                                | 🔲 Sol                                  |                   |               | 에 걸려 집 같은 것을 했다. |
|                                | 🗌 Imagens históricas                   |                   |               |                  |
| - I / [se                      | Superfície da água                     |                   |               |                  |
|                                | Explorar                               |                   | •             | • Terra          |
|                                | Redefinir                              |                   | Þ             | Céu              |
| - 🗹 💆 🜆                        | Usar este local como                   | início            |               | Marte            |
|                                | em nome]                               |                   |               | Lua              |
|                                | mnomer                                 |                   |               |                  |

cepdec 🍉

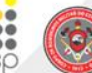

CORPO DE BOMBEIROS MILITAR

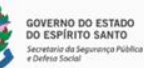

#### 

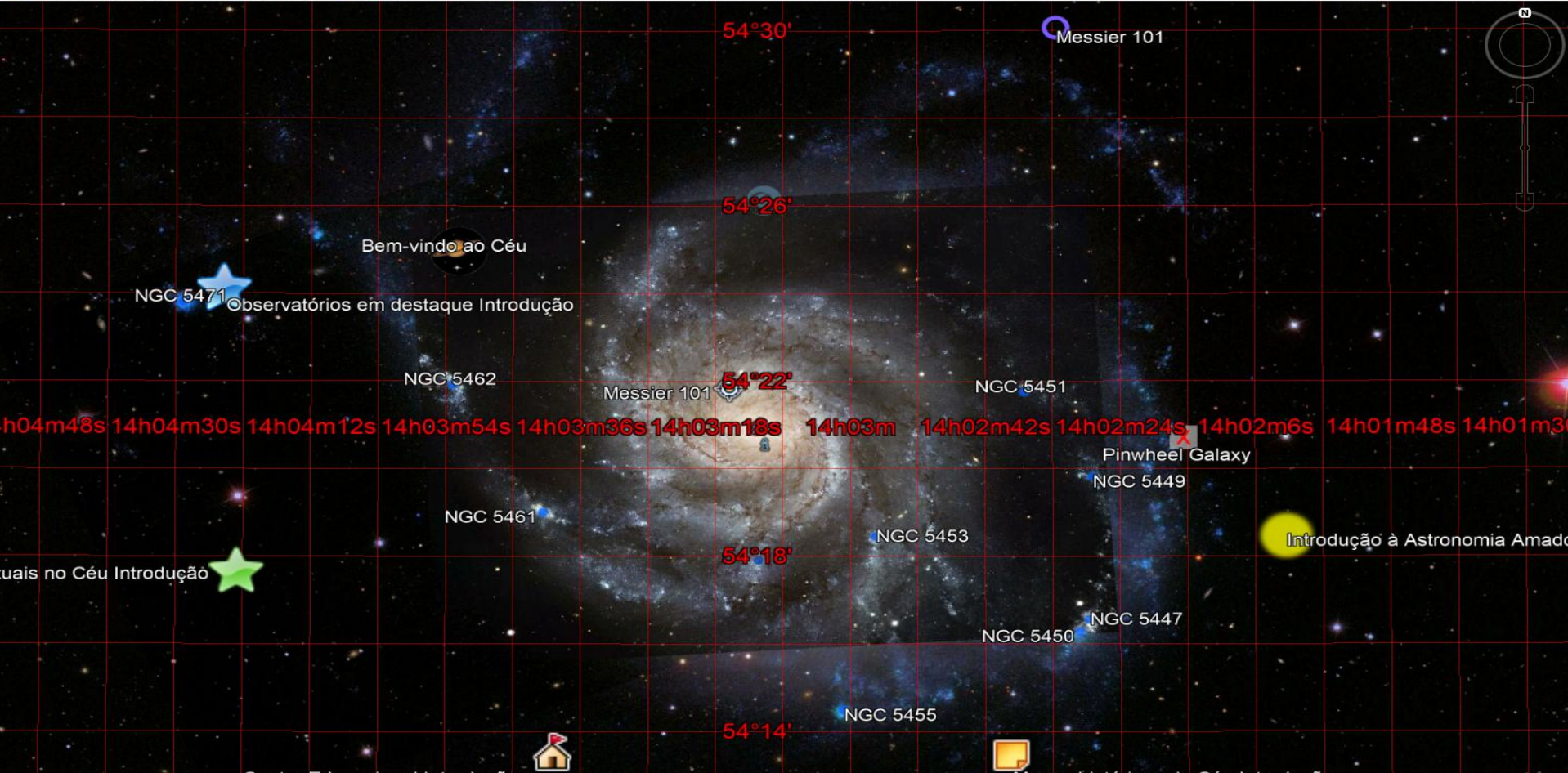

Centro Educacional Introdução

Mapas históricos do Céu Introdução

#### Google Earth

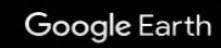

#### 

1

1.00

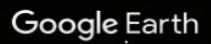

31 N 177164.29 m E 11067.28 m N altitude do ponto de visão 2999.27 km 🔘

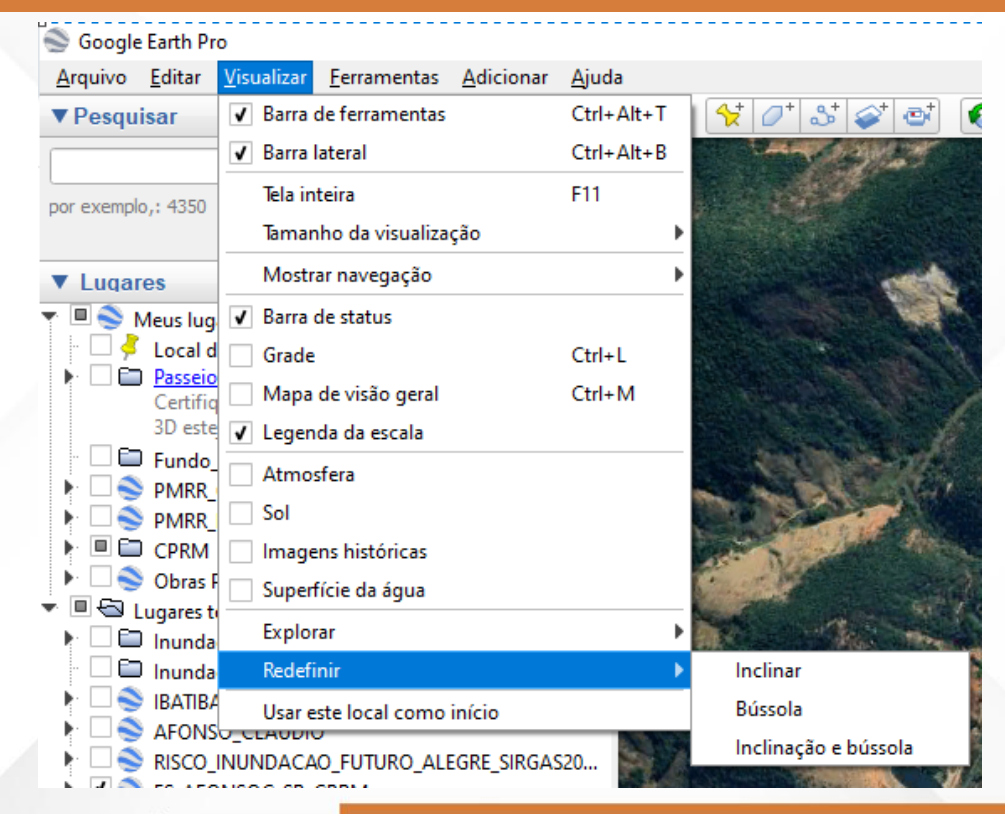

cepdec 🍉

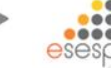

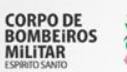

GOVERNO DO ESTADO DO ESPÍRITO SANTO Secretaria da Segurança Pública e Defeta Social

| Soogle 🌑 | e Earth Pro |
|----------|-------------|
|----------|-------------|

| <u>V</u> isualizar <u>F</u> erramentas <u>A</u> dicionar | <u>Aj</u> uda                                                                                                    |
|----------------------------------------------------------|----------------------------------------------------------------------------------------------------|
| ✔ Barra de ferramentas                                   | Ctrl+Alt+T                                                                                                    |
| ✔ Barra lateral                                          | Ctrl+Alt+B                                                                                                    |
| Tela inteira                                             | F11                                                                                                    |
| Tamanho da visualização                                  |                                                                                                    |
| Mostrar navegação                                        |                                                                                                    |
| ✓ Barra de status                                        |                                                                                                    |
| Grade                                                    | Ctrl+L                                                                                                    |
| Mapa de visão geral                                      | Ctrl+M                                                                                                    |
| Legenda da escala                                        |                                                                                                    |
| ✓ Atmosfera                                              |                                                                                                    |
| Sol                                                      |                                                                                                    |
| Imagens históricas                                       |                                                                                                    |
| ✓ Superfície da água                                     |                                                                                                    |
| Explorar                                                 | •                                                                                                    |
| Redefinir                                                | •                                                                                                    |
| Usar este local como início                              |                                                                                                    |
|                                                          | Visualizar       Eerramentas       Adicionar         Image: state and states       Image: states       Image: states         Image: states       Image: states       Image: states         Image: states       Image: states       Image: states         Image: states       Image: states       Image: states         Image: states       Image: states       Image: states         Image: states       Image: states       Image: states         Image: states       Image: states       Image: states         Image: states       Image: states       Image: states         Image: states       Image: states       Image: states         Image: states       Image: states       Image: states         Image: states       Image: states       Image: states         Image: states       Image: states       Image: states         Image: states       Image: states       Image: states         Image: states       Image: states       Image: states       Image: states         Image: states       Image: states       Image: states       Image: states         Image: states       Image: states       Image: states       Image: states         Image: states       Image: states       Image: states       Image: states |

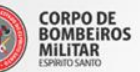

GOVERNO DO ESTADO DO ESPÍRITO SANTO Secretaria da Segurança Pública e Defesa Social

#### Soogle Earth Pro

| <u>A</u> rquivo <u>E</u> ditar <u>V</u> isualizar                                                                                                    | <u>Ferramentas</u> <u>A</u> dicionar <u>A</u> juda |            |  |
|----------------------------------------------------------------------------------------------------|----------------------------------------------------|------------|--|
| ▼ Pesquisar                                                                                                    | Régua                                              |            |  |
|                                                                                                    | Tabelas                                            |            |  |
| por exemplo.: 4350                                                                                                    | GPS                                                |            |  |
|                                                                                                    | Movie Maker                                        |            |  |
| ▼ Lugares                                                                                                    | Regionalizar                                       |            |  |
| PMRR_GEO.kmz                                                                                                    | Entrar no simulador de voo                         | Ctrl+Alt+A |  |
| Image: PMRR_INUNDACAC Image: PMRR_INUNDACAC Image: PMRR_I | Opções                                             |            |  |

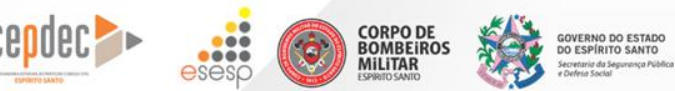

#### Soogle Earth Pro

| <u>A</u> rquivo <u>E</u> ditar <u>V</u> isualizar                                                                                                    | <u>Ferramentas</u> <u>A</u> dicionar <u>A</u> juda |          |  |
|----------------------------------------------------------------------------------------------------|----------------------------------------------------|----------|--|
| ▼ Pesquisar                                                                                                    | Régua                                              |          |  |
|                                                                                                    | Tabelas Tabelas                                    |          |  |
| por exemplo,: 4350                                                                                                    | GPS GPS                                            |          |  |
|                                                                                                    | Movie Maker                                        |          |  |
| ▼ Lugares                                                                                                    | Regionalizar                                       |          |  |
| PMRR_GEO.kmz                                                                                                    | Entrar no simulador de voo Ct                      | rl+Alt+A |  |
| Image: PMRR_INUNDACAC Image: PMRR_INUNDACAC Image: PMRR_I | Opções                                             |          |  |

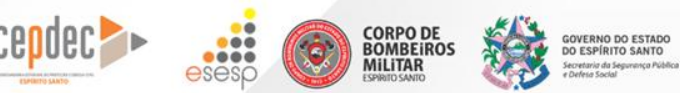

- LINHA Apenas um segmento de reta. Distância entre 2 pontos.
- CAMINHO Pode ter vários segmentos de reta.
- POLÍGONO Função de confeccionar um polígono.
- CÍRCULO Função de confeccionar um círculo.

CORPO DE BOMBEIROS

MILITAR

OVERNO DO ESTADO

O ESPÍRITO SANTO

| Régua                 |                |               |         |                | ×  |
|-----------------------|----------------|---------------|---------|----------------|----|
| Linha                 | Caminho        | Polígono      | Círculo | Caminho em 3D  |    |
| Meça a d              | istância entre | dois pontos r | no chão |                |    |
| Comprim               | ento do mapa   | :             | 0,0     | 00 Quilômetros | •  |
| Compri                | mento do solo  | :             | 0,0     | 00             |    |
|                       | Título         | :             | 0,0     | )0 graus       |    |
| <b>√</b> <u>N</u> ave | egação com m   | ouse          | Sal     | var Limp       | ar |

Com essa função é possível visualizar/editar informações contidas nos arquivos carregados/criados.

| Soogle Earth Pro                                  |                                             |                                                                                                    |
|---------------------------------------------------|---------------------------------------------|----------------------------------------------------------------------------------------------------|
| <u>A</u> rquivo <u>E</u> ditar <u>V</u> isualizar | <u>Ferramentas A</u> dicionar <u>A</u> juda |                                                                                                    |
| ▼ Pesquisar                                       | Régua                                       |                                                                                                    |
|                                                   | Tabelas                                     |                                                                                                    |
| por exemplo.: 4350                                | GPS                                         |                                                                                                    |
| F                                                 | Movie Maker                                 |                                                                                                    |
| ▼ Lugares                                         | Regionalizar                                |                                                                                                    |
| PMRR_GEO.kmz                                      | Entrar no simulador de voo                  | Ctrl+Alt+A                                                                                                    |
|                                                   | Opções                                      |                                                                                                    |
|                                                   |                                             | the second second second second second second second second second second second second second second second s |

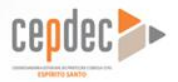

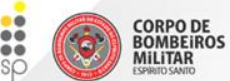

#### Soogle Earth Pro

| <u>A</u> rquivo <u>E</u> ditar <u>V</u> isualizar                                                                                                    | <u>Ferramentas</u> <u>A</u> dicionar <u>A</u> juda |            |  |
|----------------------------------------------------------------------------------------------------|----------------------------------------------------|------------|--|
| ▼ Pesquisar                                                                                                    | Régua                                              |            |  |
| [                                                                                                    | Tabelas                                            |            |  |
| por exemplo.: 4350                                                                                                    | GPS                                                |            |  |
|                                                                                                    | Movie Maker                                        |            |  |
| ▼ Lugares                                                                                                    | Regionalizar                                       |            |  |
| PMRR_GEO.kmz                                                                                                    | Entrar no simulador de voo                         | Ctrl+Alt+A |  |
| MRR_INUNDACAC           Image: Second state           Image: Second state <tr< th=""><td>Opções</td><td></td></tr<> | Opções                                             |            |  |

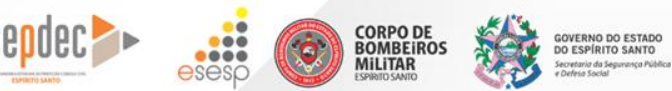

Serve para importar dados dos GPS´s Garmim, Magelan, Wintec ou outro dispositivo.

> CORPO DE BOMBEIROS MILITAR

GOVERNO DO ESTADO

DO ESPÍRITO SANTO

| ogle Earth - Import | ação de GPS 💦 👘                                                             |
|---------------------|-----------------------------------------------------------------------------|
| Importar Tempo      | real                                                                        |
| Dispositivo:        | Garmin                                                                      |
|                     | O Magellan                                                                  |
|                     | explorist                                                                   |
|                     | O Número de série                                                           |
|                     | O Wintec WBT-201                                                            |
|                     | O Importar do arquivo                                                       |
| Importar:           | <ul> <li>Pontos de referência</li> <li>Trilhas</li> <li>Trajetos</li> </ul> |
| Saída:              | <ul> <li>✓ KML Tracks</li> <li>ML LineStrings</li> </ul>                    |
| ✓ Ajustar           | altitudes à altura do solo<br>Importar                                      |

#### Soogle Earth Pro

| <u>A</u> rquivo <u>E</u> ditar <u>V</u> isualizar                                                                                                    | <u>Ferramentas</u> <u>A</u> dicionar <u>A</u> juda |            |  |
|----------------------------------------------------------------------------------------------------|----------------------------------------------------|------------|--|
| ▼ Pesquisar                                                                                                    | Régua                                              |            |  |
| [                                                                                                    | Tabelas                                            |            |  |
| por exemplo.; 4350                                                                                                    | GPS                                                |            |  |
|                                                                                                    | Movie Maker                                        |            |  |
| ▼ Lugares                                                                                                    | Regionalizar                                       |            |  |
| PMRR_GEO.kmz                                                                                                    | Entrar no simulador de voo                         | Ctrl+Alt+A |  |
| Image: PMRR_INUNDACAC Image: PMRR_INUNDACAC Image: PMRR_I | Opções                                             |            |  |

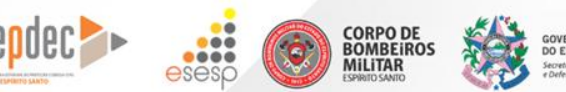

GOVERNO DO ESTADO DO ESPÍRITO SANTO Secretario da Segurança Pública e Defesa Scolal

 Para gravação de vídeos, fazendo passeios, simulações de voo.

| Movie Maker        |                                                                           |   |
|--------------------|---------------------------------------------------------------------------|---|
| Gravar a partir de |                                                                           |   |
| Navegação a        | io vivo pelo mouse e teclado                                              |   |
| Não ocul           | ltar controles de navegação na tela                                       |   |
| Codificar          | r filme após a gravação                                                   |   |
| O Um tour salvo    | o: Comece o passeio aqui (Meus lugares / Passeio aos pontos turísticos) 💌 |   |
| Salvar em          |                                                                           |   |
|                    | Procurar                                                                  |   |
| Parâmetros de víde | 20                                                                        |   |
| HD 720p (1280 >    | × 720 pixels, 60 quadros por segundo) 🔹                                   |   |
| Tamanho da imag    | gem (pixels): 1280 🖕 × 720 🐥 Quadros por segundo: 59,940 🐥                |   |
| Configuração de sa | aída                                                                      |   |
| Tipo de arquivo:   | H.264 (.m4v)   Qualidade da imagem: Alta                                  |   |
|                    | Criar filme Cancelar                                                      | ) |

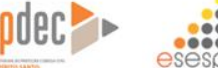

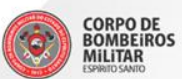

GOVERNO DO ESTADO DO ESPÍRITO SANTO Secretaria da Segunança Pública e Defesa Social

#### Soogle Earth Pro

| <u>A</u> rquivo <u>E</u> ditar <u>V</u> isualizar                                                                                                    | <mark>Ferramentas <u>A</u>dicionar </mark> | <u>A</u> juda  |
|----------------------------------------------------------------------------------------------------|--------------------------------------------|----------------|
| ▼ Pesquisar                                                                                                    | Régua                                      |                |
|                                                                                                    | Tabelas                                    |                |
| por exemplo.: 4350                                                                                                    | GPS                                        |                |
|                                                                                                    | Movie Maker                                |                |
| ▼ Lugares                                                                                                    | Regionalizar                               |                |
| PMRR_GEO.kmz                                                                                                    | Entrar no simulador de                     | voo Ctrl+Alt+A |
| PMRR_INUNDACAC           Image: Control of the second second secon | Opções                                     |                |

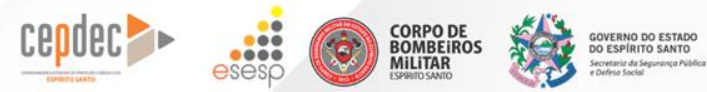

| ores de textura                                                                                                    | Filtragem anisotrópica                                                                            | Tamanho dos rótulos/ícone       | Modo gráfico                                                                |
|----------------------------------------------------------------------------------------------------|---------------------------------------------------------------------------------------------------|---------------------------------|-----------------------------------------------------------------------------|
| <ul> <li>High Color (16 bits)</li> <li>True Color (32 bits)</li> <li>✓ Compactar</li> </ul>                                                             | <ul> <li>Desligada</li> <li>Médio</li> <li>Alto</li> </ul>                                        | Pequeno     Médio     Grande    | <ul> <li>OpenGL</li> <li>DirectX</li> <li>Usar modo de segurança</li> </ul> |
| lostrar lat/long                                                                                                    | Unidades de medida                                                                                | Fontes                          | Suavização                                                                  |
| Graus Decimais     Graus, Minutos, Segundos     Graus, Minutos Decimais     Universal Transversa de Mercator     Sistema Militar de Referência da Grade | Padrão do sistema     Pés, Milhas     Metros, quilômetros                                         | Escolher fonte 3D               | <ul><li>Desativada</li><li>Médio</li><li>Alta</li></ul>                     |
| erreno                                                                                                    |                                                                                                   |                                 |                                                                             |
| Ampliar elevação (também para escalas de<br>Use terreno de alta qualidade (desativ<br>Usar imagens 3D (desativar o uso de o<br>Atmosfera                | e edificios em 3D e árvores): 1<br>var para resolução e renderizaçi<br>construções em 3D legadas) | (0,01 - 3)<br>šo mais rápidas). |                                                                             |
| Usar renderização fotorrealista de atr                                                                                                    | nosfera (EXPERIMENTAL)                                                                            |                                 |                                                                             |
| Mapa de visão geral                                                                                                    |                                                                                                   |                                 |                                                                             |
| Tamanho do mapa: Pequeno                                                                                                    |                                                                                                   | )                               | Grande                                                                      |

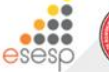

CORPO DE BOMBEIROS MILITAR

CRIRITO CANTO

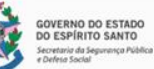

#### Terreno

Ampliar elevação (também para escalas de edifícios em 3D e árvores): 1 (0,01 - 3)
 ✓ Use terreno de alta qualidade (desativar para resolução e renderização mais rápidas).
 ✓ Usar imagens 3D (desativar o uso de construções em 3D legadas)

| Soogle 🍣        | e Earth Pi           | ro                   |                     |                 |
|-----------------|----------------------|----------------------|---------------------|-----------------|
| <u>A</u> rquivo | <u>E</u> ditar       | <u>V</u> isualizar   | <u>F</u> erramentas | <u>A</u> dicior |
| ► Pesqu         | isar                 |                      |                     |                 |
| ► Luga          | res                  |                      |                     |                 |
| ▼ Cama          | das                  |                      |                     |                 |
|                 | Banco de<br>L Avisos | e dados prin         | cipal               |                 |
| 🕨 🗸 🖗           | Fronte               | iras e etique        | tas                 |                 |
| - 🗌 🗖           | Lugare               | s                    |                     |                 |
|                 | Fotos                |                      |                     |                 |
| - • • •         | Constr               | ucões em 31          | )                   |                 |
| 🕨 🕨 🛄 💥         | Clima                | -                    |                     |                 |
|                 | Galeria              |                      |                     |                 |
|                 | Mais                 | ues/áreas de         | lazer               |                 |
| . 1             | Trans                | sporte               | 10201               |                 |
|                 | 📿 Mas                | sas aquática         | s                   |                 |
|                 | W Wiki               | pedia<br>arno dos EU | <b>,</b>            |                 |
| . 🗹 Ter         | reno                 | erno dos EU/         | *                   |                 |

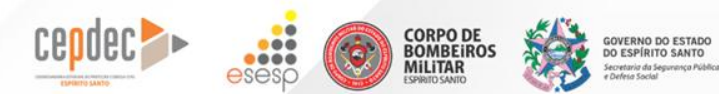

| Visualização em 3D      | Cache Passeio                                     | Navegação                               | Geral                                       |                                                            |                                            |
|-------------------------|---------------------------------------------------|-----------------------------------------|---------------------------------------------|------------------------------------------------------------|--------------------------------------------|
| O tamanho<br>disco pode | o máximo do cache de me<br>ser de até 2048 MB. As | emória depende do<br>alterações entrará | ) volume de memória<br>ão em vigor na próxi | física instalada neste siste<br>ma vez em que o aplicativo | ma. O tamanho do cache de<br>for iniciado. |
|                         |                                                   | Tamanho do ca                           | ache de memória (Mi                         | 3): 500                                                    |                                            |
|                         |                                                   | Tamanho d<br>Limpar cach                | o cache de disco (Mi<br>e de memória Limpa  | 3): 2000<br>Ir cache de disco                              |                                            |
|                         |                                                   |                                         | Excluir arquivo de ci                       | ache                                                       |                                            |
|                         |                                                   |                                         |                                             |                                                            |                                            |
|                         |                                                   |                                         |                                             |                                                            |                                            |

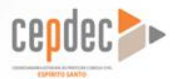

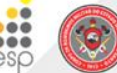

SPIRITO SANTO

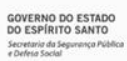

| Vpções do Google Earth                                | ×                |
|-------------------------------------------------------|------------------|
| Visualização em 3D Cache Passeio Navegação Geral      |                  |
| Ao criar um passeio a partir de uma pasta:            |                  |
| Tempo entre elementos: 10.00 Segundos 0               | 60               |
| Aguardar nos elementos: 3.0 Segundos 0                | 60               |
| Voar pelas linhas                                     |                  |
| Mostrar balão ao aguardar nos elementos               |                  |
| Ao criar um passeio a partir de uma linha:            |                  |
| Ângulo de indinação da câmera: 60.0 Graus             |                  |
| Alcance da câmera:                                    |                  |
|                                                       | Rápida           |
|                                                       |                  |
| Ao criar um passeio a partir de um caminho:           |                  |
| Velocidade: (múltiplos de tempo real) 6.0 0,1x        | 20x              |
| Segundos entre os quadros de teclas: 3.0 Segundos 0,1 | 10               |
| Ao gravar um passeio:                                 |                  |
| Arquivo menor                                         | Maior fidelidade |

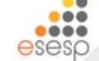

CORPO DE BOMBEIROS MILITAR

CRIRITO CANTO

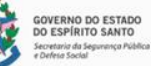

| Visualização em 3D Cache Passeio Navegaçã                            | 0 Geral                                                                                                    |
|----------------------------------------------------------------------|----------------------------------------------------------------------------------------------------|
| Voar para                                                            |                                                                                                    |
| Velocidade do voo: 0.1800 Lenta -                                    | Rápida                                                                                                    |
| Roda do mouse                                                        |                                                                                                    |
| Velocidade: Lenta                                                    | Rápida                                                                                                    |
| Controlador sem mouse                                                | Navegação                                                                                                    |
| Ativar controlador<br>Inverter controles<br>Ativar visualização      | <ul> <li>Não inclinar automaticamente ao aplicar zoom</li> <li>Inclinar automaticamente ao aplicar zoom</li> <li>Inclinar automaticamente e entrar na visualização no nível do solo</li> <li>Inimiuri gradualmente a velocidade da Terra ao girar ou aplicar zoom</li> </ul> |
|                                                                      |                                                                                                    |
|                                                                      |                                                                                                    |
|                                                                      |                                                                                                    |
|                                                                      |                                                                                                    |
|                                                                      |                                                                                                    |
|                                                                      |                                                                                                    |
|                                                                      |                                                                                                    |
| ABEIROS<br>ITAR DO ESPIRITO SANTO<br>Secretaria da Segurança Pública |                                                                                                    |

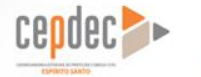

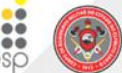

| Opções do Google Earth                                                                                                    | ×                                                                 |
|----------------------------------------------------------------------------------------------------|-------------------------------------------------------------------|
| Visualização em 3D Cache Passeio Navegação Geral                                                                                                |                                                                   |
| Exibir                                                                                                    | Programa de e-mail                                                |
| <ul> <li>✓ Mostrar dicas de ferramentas</li> <li>Mostrar resultados da web em um navegador externo</li> <li>✓ Realces de construções</li> </ul> | Microsoft Outlook     Quero escolher sempre que enviar e-mail     |
| Configurações de idioma                                                                                                    | ✓ Usar conexões HTTPS seguras                                     |
| Idioma Padrão do sistema 💌                                                                                                    | Segurança do conteúdo KML                                         |
| Tratamento de erros do KML                                                                                                    | Permitir o acesso a arquivos locais e a dados pessoais            |
| Aceitar todos os dados desconhecidos sem interação                                                                                              | Aceitar solicitações de origem cruzada de conteúdo local          |
| O Mostrar avisos para todos os erros                                                                                                    | Cookies                                                           |
| <ul> <li>Anular carregamento de arquivo se houver qualquer erro</li> </ul>                                                                      | ✓ Salvar cookies no disco                                         |
| Dicas de inicialização                                                                                                    |                                                                   |
| ✓ Mostrar dicas de inicialização                                                                                                    |                                                                   |
| Estatísticas de utilização                                                                                                    |                                                                   |
| Ajudar a melhorar o Google Earth enviando automaticamente esta                                                                                  | atísticas de uso e relatórios de erros de forma anônima ao Google |
|                                                                                                    |                                                                   |

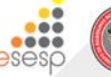

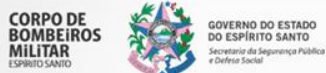

CRIRITO CANTO

| <u>Arquivo Editar Visualizar Ferramenta</u>             | s <u>A</u> dicionar <u>A</u> juda                                                                                                    |                                                                                                    |  |
|---------------------------------------------------------|----------------------------------------------------------------------------------------------------|----------------------------------------------------------------------------------------------------|--|
| ▶ Pesquisar                                             | Pasta                                                                                                    | Ctrl+Shift+N                                                                                                    |  |
| Lugares                                                 | Marcador                                                                                                    | Ctrl+Shift+P                                                                                                    |  |
| = Comodeo                                               | Caminho                                                                                                    | Ctrl+ <mark>Shift+</mark> T                                                                                                    |  |
|                                                         | Polígono                                                                                                    | Ctrl+Shift+G                                                                                                    |  |
| Banco de dados principal                                | Modelo                                                                                                    | Ctrl+Shift+M                                                                                                    |  |
| ▶ ♥ Fronteiras e etiquetas                              | Passeio                                                                                                    |                                                                                                    |  |
| Eugares                                                 | Foto                                                                                                    |                                                                                                    |  |
| Fotos                                                   | Sobreposição de imager                                                                                                    | n Ctrl+Shift+O                                                                                                    |  |
| <ul> <li>Kodovias</li> <li>Construções em 3D</li> </ul> | Link de rede                                                                                                    |                                                                                                    |  |
| ► □ 🔆 Clima                                             | A Market Starts                                                                                                    | and the second second sec |  |
| 🕨 🗆 🌧 Galeria                                           |                                                                                                    |                                                                                                    |  |
| T 🔲 🖵 Mais                                              | 1. A.                                                                                                    |                                                                                                    |  |
| Parques/áreas de lazer                                  |                                                                                                    |                                                                                                    |  |
| 🗹 🏴 Transporte                                          | The second second second second second second second second second second second second second second second s                                                                                                    |                                                                                                    |  |
| Massas aquáticas                                        | and the second                                                                                                    |                                                                                                    |  |
| Wikipedia                                               | Contraction of the second                                                                                                    |                                                                                                    |  |
| 🕨 🗔 Governo dos EUA                                     | ALC: NOT ALC: NOT ALC |                                                                                                    |  |

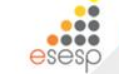

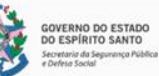

CORPO DE BOMBEIROS MILITAR

CRIRITO CANTO

Ó

| <u>Arquivo Editar Visualizar Ferramenta</u> | s <u>A</u> dicionar          | Ajuda             |               |  |
|---------------------------------------------|------------------------------|-------------------|---------------|--|
| ▶ Pesquisar                                 | Pasta                        |                   | Ctrl+Shift+N  |  |
| Lugares                                     | Marca                        | ador              | Ctrl+Shift+P  |  |
| = Camadaa                                   | Camir                        | Caminho           |               |  |
| • Camadas                                   | Polígo                       | ono               | Ctrl+Shift+G  |  |
| Banco de dados principal                    | Mode                         | lo                | Ctrl+Shift+M  |  |
| Image: Pronteiras e etiquetas               | Passei                       | Passeio           |               |  |
| 🗌 💷 Lugares                                 | Foto                         | Foto              |               |  |
| Fotos                                       | Cabra                        | nacieža da imanam | Chill Shift O |  |
| Rodovias                                    | Sobreposição de Imagem Ctri- |                   | Ctri+Shift+O  |  |
| 🕨 💷 🙆 Construções em 3D                     | Link d                       | Link de rede      |               |  |
| 🕨 🔤 🗱 Clima                                 |                              | Active States     | and a second  |  |
| 🕨 🛄 🚖 Galeria                               |                              |                   | A JOINT OF    |  |
| 🝸 💷 🖵 Mais                                  | ¥.,                          |                   |               |  |
| 🕨 🗆 🌲 Parques/áreas de lazer                |                              |                   |               |  |
| 🛛 🗹 🚏 Transporte                            |                              |                   |               |  |
| Massas aquáticas                            | 1                            |                   |               |  |
| · · · Wikipedia                             |                              |                   |               |  |
| Governo dos EUA                             | 1                            | and the state     |               |  |
| ✓ Terreno                                   |                              |                   |               |  |

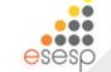

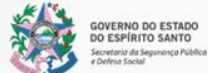

CORPO DE BOMBEIROS MILITAR

CRIRITO CANTO

Ó

| Google Earth - Novo Pasta ×                                                                       |  |  |  |
|---------------------------------------------------------------------------------------------------|--|--|--|
|                                                                                                   |  |  |  |
| Nome: Pasta sem título                                                                            |  |  |  |
| <ul> <li>Permitir a expansão desta pasta</li> <li>Mostrar conteúdo como opções (botão)</li> </ul> |  |  |  |
| Descrição Ver                                                                                     |  |  |  |
| Adicionar link Adicionar imagem da Web Adicionar imagem local                                     |  |  |  |
|                                                                                                   |  |  |  |
|                                                                                                   |  |  |  |
|                                                                                                   |  |  |  |
|                                                                                                   |  |  |  |

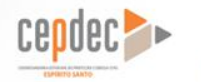

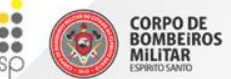

GOVERNO DO ESTADO DO ESPÍRITO SANTO Secretaria da Segurança Pública e Defra Social

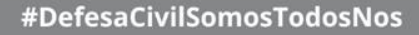

| Soogle Earth Pro                                                                                                    |                                                                                                    |              |
|----------------------------------------------------------------------------------------------------|----------------------------------------------------------------------------------------------------|--------------|
| <u>Arquivo Editar V</u> isualizar <u>F</u> erramentas                                                                                                    | Adicionar Ajuda                                                                                                 |              |
| ▶ Pesquisar                                                                                                    | Pasta                                                                                                    | Ctrl+Shift+N |
| Lugares                                                                                                    | Marcador                                                                                                    | Ctrl+Shift+P |
| T Comodos                                                                                                    | Caminho                                                                                                    | Ctrl+Shift+T |
|                                                                                                    | Polígono                                                                                                    | Ctrl+Shift+G |
| Banco de dados principal                                                                                                    | Modelo                                                                                                    | Ctrl+Shift+M |
| <ul> <li>Image: Second second sec</li></ul> | Passeio                                                                                                    |              |
| Lugares                                                                                                    | Foto                                                                                                    |              |
| Fotos                                                                                                    | Sobreposição de imagem                                                                                          | Ctrl+Shift+O |
| Construções em 3D                                                                                                    | Link de rede                                                                                                    |              |
| Clima                                                                                                    |                                                                                                    |              |
| 🕨 🔤 🊖 Galeria                                                                                                    |                                                                                                    | -            |
| T D Mais                                                                                                    | CAR                                                                                                    |              |
| Parques/áreas de lazer                                                                                                    |                                                                                                    |              |
| Transporte                                                                                                    |                                                                                                    |              |
| Massas aquáticas                                                                                                    |                                                                                                    |              |
| Wikipedia                                                                                                    | A CONTRACT OF A CONTRACT OF A CONTRACT OF A CONTRACT OF A CONTRACT OF A CONTRACT OF A CONTRACT OF A CONTRACT OF |              |
| 🖡 🗔 🕞 Governo dos EUA                                                                                                    |                                                                                                    |              |
| • lerreno                                                                                                    | Construction of the second second                                                                               |              |
| CORPO DE<br>BOMBEIROS<br>MILITAR<br>IseNtro Santo                                                                                                    |                                                                                                    |              |

| Google Earth - Novo Marcador 🔹                                |              |  |  |  |  |
|---------------------------------------------------------------|--------------|--|--|--|--|
| Nama Manada ang Khula                                         |              |  |  |  |  |
| Nome: Marcador sem titulo                                     |              |  |  |  |  |
| Zone: 24K                                                     |              |  |  |  |  |
| Longitude UTM: 277902.09 m E                                  |              |  |  |  |  |
| Latitude UTM: 7778418.03 m S                                  |              |  |  |  |  |
|                                                               |              |  |  |  |  |
| Descrição Estilo/Cor                                          | Ver Altitude |  |  |  |  |
| Adicionar link Adicionar imagem da Web Adicionar imagem local |              |  |  |  |  |
|                                                               |              |  |  |  |  |
|                                                               |              |  |  |  |  |
|                                                               |              |  |  |  |  |

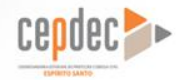

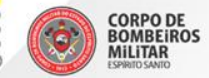

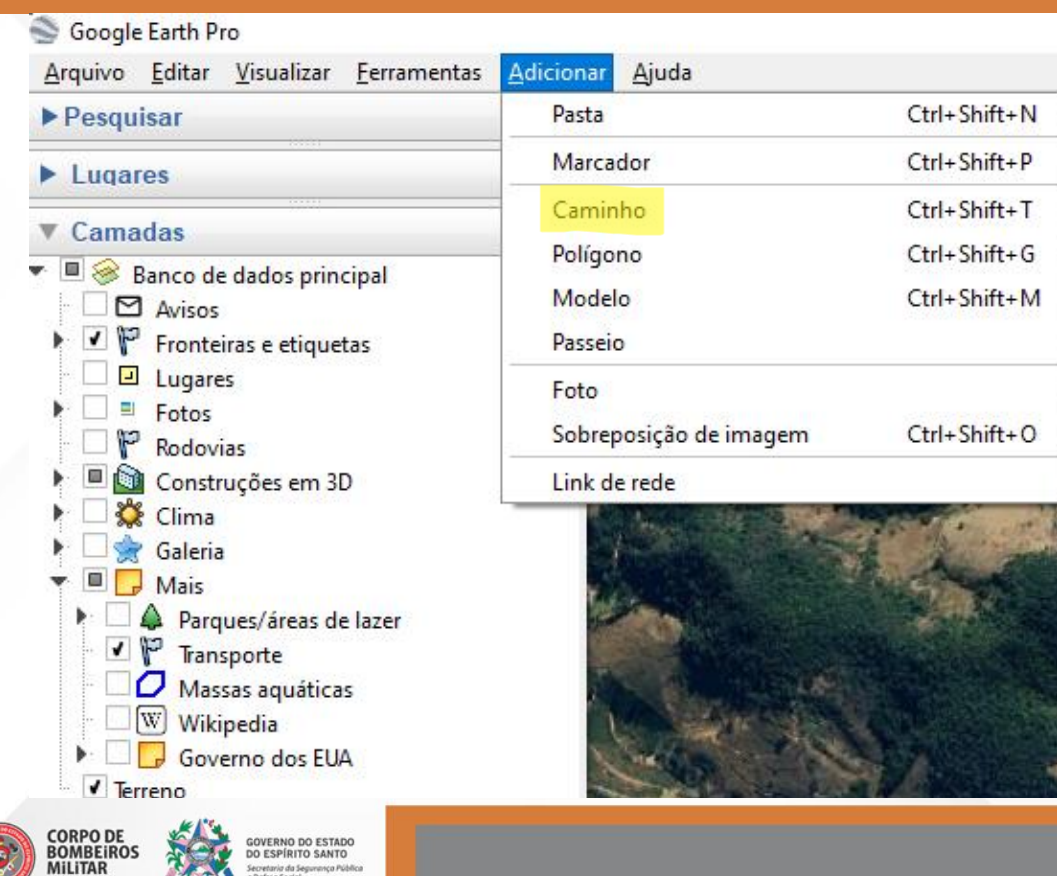

retaria da Segurança Pública

| Google Earth - Novo Caminho 🗙                                 |  |  |  |  |  |
|---------------------------------------------------------------|--|--|--|--|--|
|                                                               |  |  |  |  |  |
| Nome: Caminho sem título                                      |  |  |  |  |  |
|                                                               |  |  |  |  |  |
| Descrição Estilo/Cor Ver Altitude Medidas                     |  |  |  |  |  |
| Adicionar link Adicionar imagem da Web Adicionar imagem local |  |  |  |  |  |
|                                                               |  |  |  |  |  |
|                                                               |  |  |  |  |  |
|                                                               |  |  |  |  |  |
|                                                               |  |  |  |  |  |
|                                                               |  |  |  |  |  |
|                                                               |  |  |  |  |  |
|                                                               |  |  |  |  |  |
|                                                               |  |  |  |  |  |
|                                                               |  |  |  |  |  |
|                                                               |  |  |  |  |  |
|                                                               |  |  |  |  |  |
|                                                               |  |  |  |  |  |
|                                                               |  |  |  |  |  |
|                                                               |  |  |  |  |  |
|                                                               |  |  |  |  |  |
|                                                               |  |  |  |  |  |
| OK Cancelar                                                   |  |  |  |  |  |
|                                                               |  |  |  |  |  |

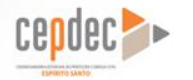

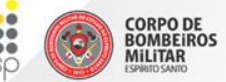

GOVERNO DO ESTADO DO ESPÍRITO SANTO Secretaria da Segurança Pública e Defesa Social

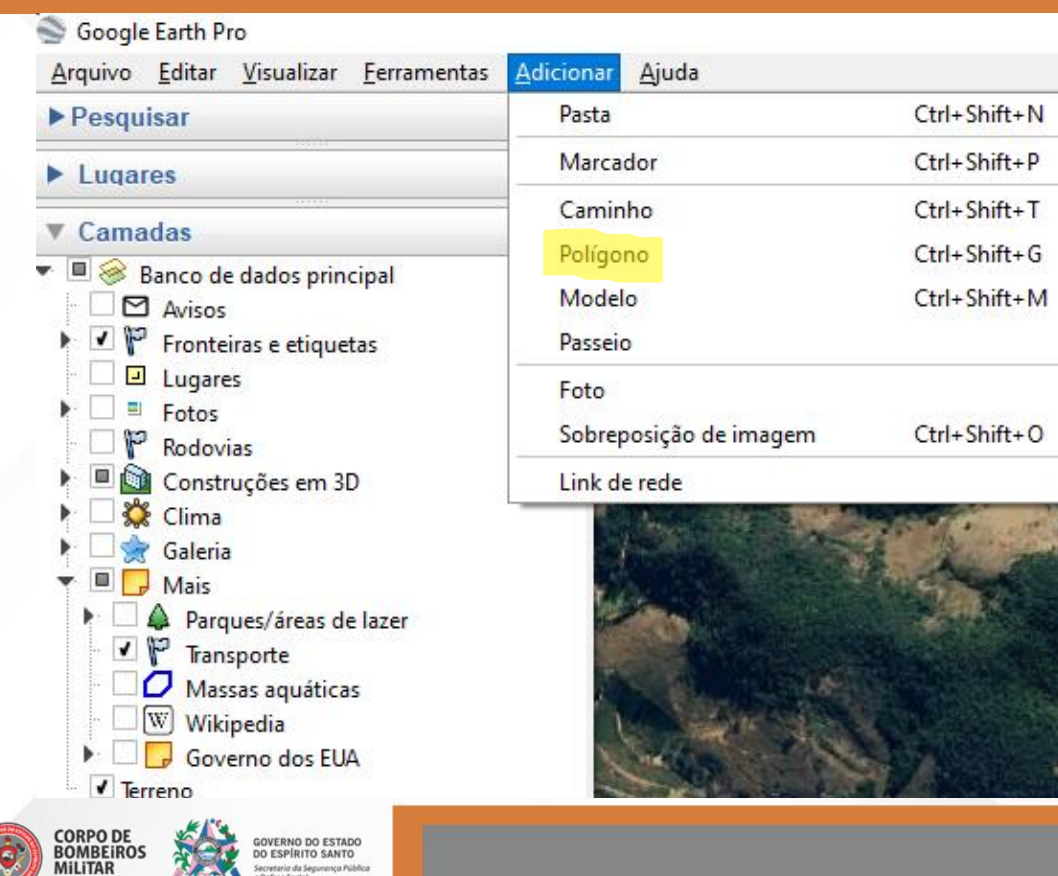

retaria da Segurança Pública

| Google Earth - Novo Polígono 🗙                                |  |  |  |  |
|---------------------------------------------------------------|--|--|--|--|
|                                                               |  |  |  |  |
| Nome: Polígono sem título                                     |  |  |  |  |
|                                                               |  |  |  |  |
| Descrição Estilo/Cor Ver Altitude Medidas                     |  |  |  |  |
| Adicionar link Adicionar imagem da Web Adicionar imagem local |  |  |  |  |
|                                                               |  |  |  |  |
|                                                               |  |  |  |  |
|                                                               |  |  |  |  |
|                                                               |  |  |  |  |
|                                                               |  |  |  |  |
|                                                               |  |  |  |  |
|                                                               |  |  |  |  |
|                                                               |  |  |  |  |
|                                                               |  |  |  |  |
|                                                               |  |  |  |  |
|                                                               |  |  |  |  |
|                                                               |  |  |  |  |
|                                                               |  |  |  |  |
|                                                               |  |  |  |  |
|                                                               |  |  |  |  |
| OK Cancelar                                                   |  |  |  |  |
|                                                               |  |  |  |  |

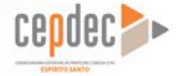

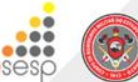

CORPO DE BOMBEIROS MILITAR

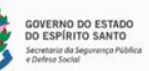

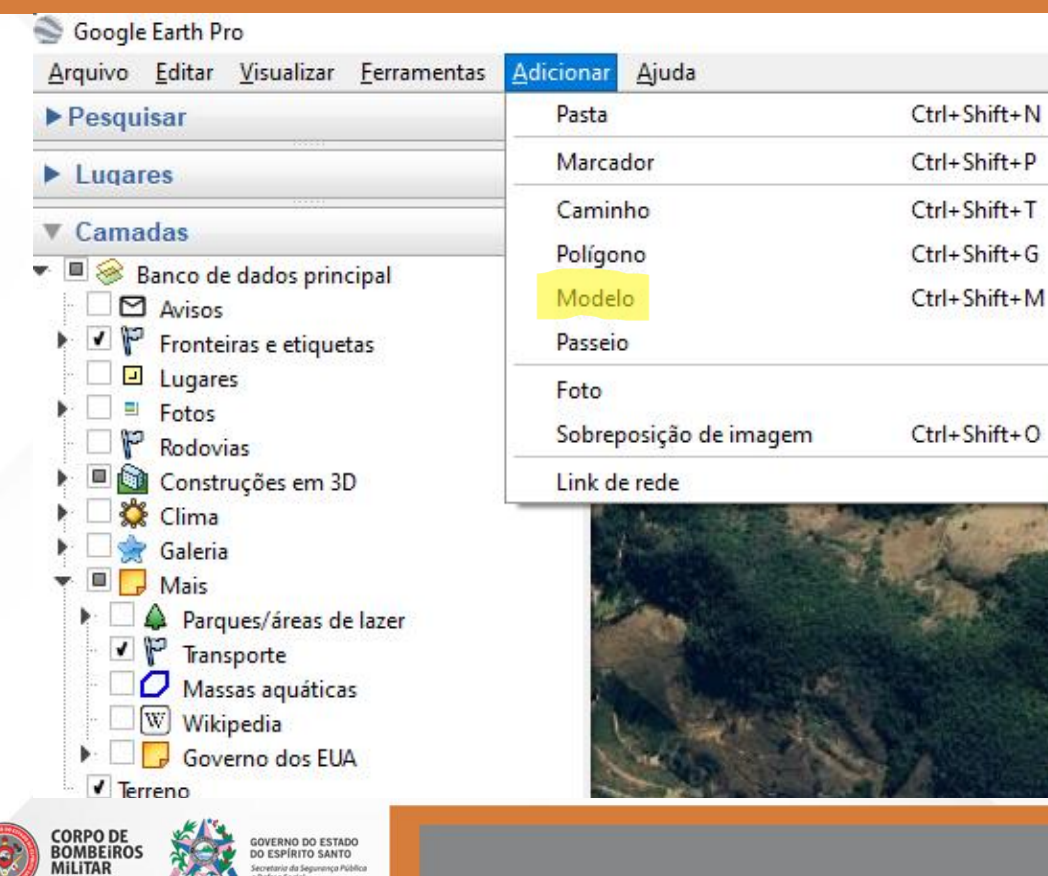

retaria da Segurança Pública

| Googl                                                         | Google Earth - Novo Modelo 🔹 |               |  |  |  |
|---------------------------------------------------------------|------------------------------|---------------|--|--|--|
|                                                               |                              |               |  |  |  |
| Nome: Modelo sem título                                       |                              |               |  |  |  |
| Link:                                                         |                              | Navegar       |  |  |  |
|                                                               |                              | ,             |  |  |  |
|                                                               | Zone:                        | 24К           |  |  |  |
|                                                               | Longitude UTM:               | 357762.90 m E |  |  |  |
|                                                               | Latitude UTM: 7750263.72 m S |               |  |  |  |
|                                                               |                              |               |  |  |  |
| Dee                                                           | verição V Alé                | tude Aturkan  |  |  |  |
| Des                                                           |                              |               |  |  |  |
| Adicionar link Adicionar imagem da Web Adicionar imagem local |                              |               |  |  |  |
|                                                               | 1                            |               |  |  |  |
|                                                               |                              |               |  |  |  |
|                                                               |                              |               |  |  |  |
|                                                               |                              |               |  |  |  |
|                                                               |                              |               |  |  |  |
|                                                               |                              | e             |  |  |  |
|                                                               |                              |               |  |  |  |
|                                                               |                              |               |  |  |  |
|                                                               |                              |               |  |  |  |
|                                                               |                              |               |  |  |  |
|                                                               |                              | OK Cancelar   |  |  |  |
|                                                               |                              |               |  |  |  |

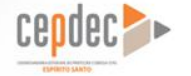

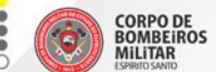

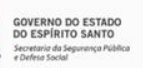

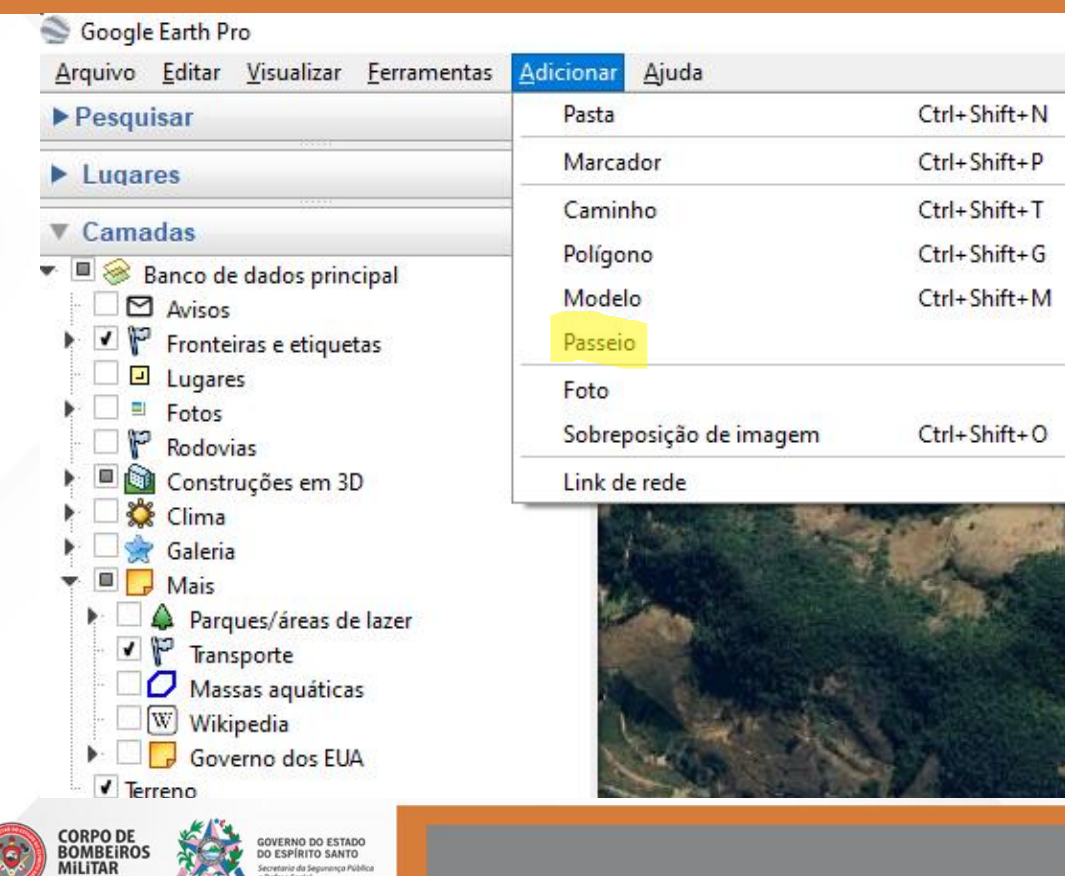

retaria da Segurança Pública
#### 🗖 🛠 🖉 🚭 💽 🙋 🚢 🔍 📘 🗵 🛎 🕒

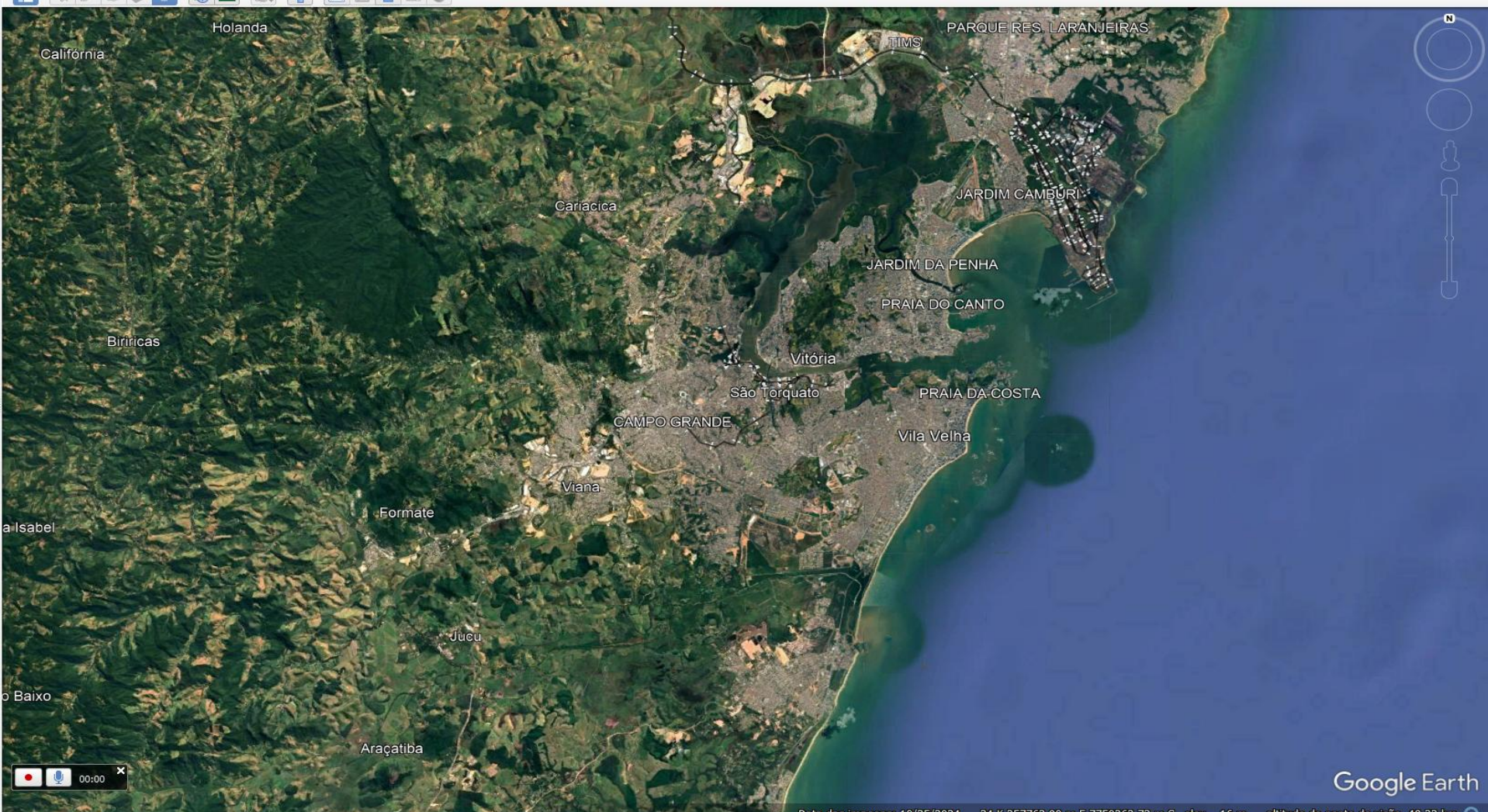

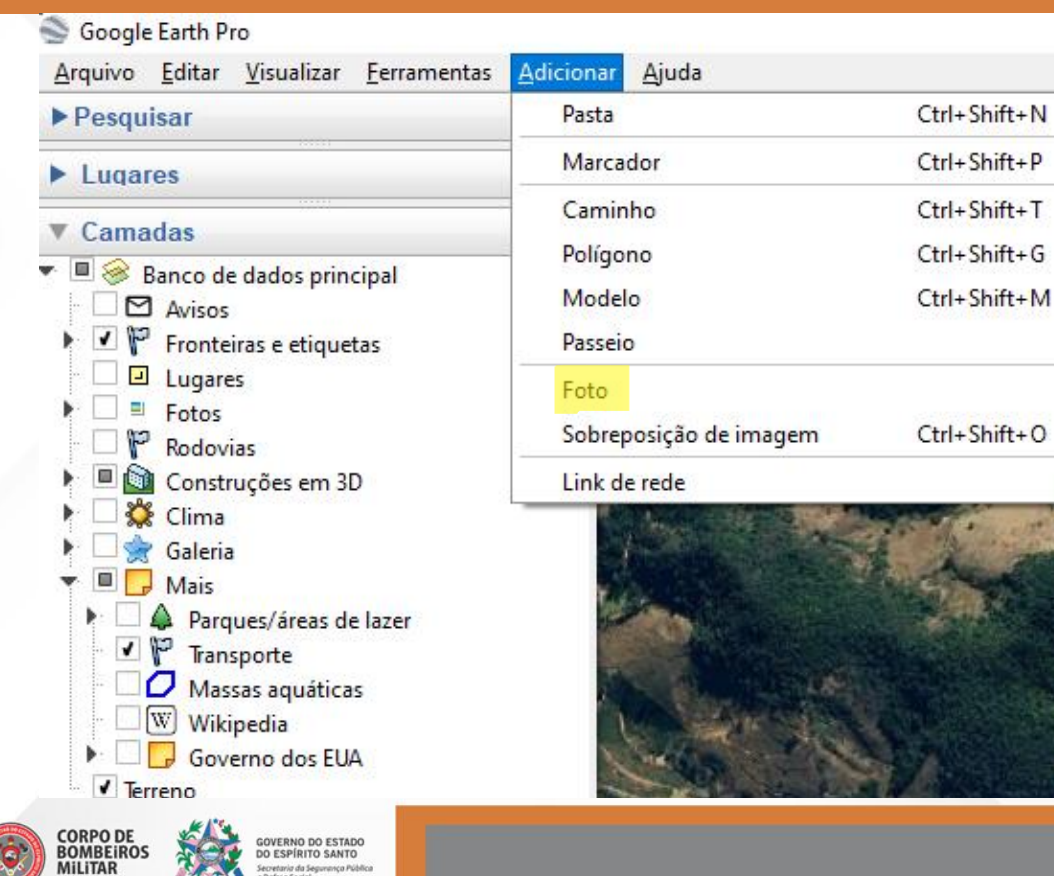

| Google Earth - Novo Superposição da Foto: |                                |                        |  |  |  |  |  |  |
|-------------------------------------------|--------------------------------|------------------------|--|--|--|--|--|--|
|                                           |                                |                        |  |  |  |  |  |  |
| Nome: Superposição da Foto: sem título    |                                |                        |  |  |  |  |  |  |
| Link:                                     |                                | Navegar                |  |  |  |  |  |  |
| Transparência:                            |                                | _                      |  |  |  |  |  |  |
| Limpar                                    |                                | O Opaco                |  |  |  |  |  |  |
| Descrição                                 | Ver Foto                       |                        |  |  |  |  |  |  |
| Adicionar                                 | link] Adicionar imagem da Web] | Adicionar imagem local |  |  |  |  |  |  |
| I                                         |                                |                        |  |  |  |  |  |  |
|                                           |                                |                        |  |  |  |  |  |  |
|                                           |                                |                        |  |  |  |  |  |  |
|                                           |                                |                        |  |  |  |  |  |  |
|                                           |                                |                        |  |  |  |  |  |  |
|                                           |                                |                        |  |  |  |  |  |  |
|                                           |                                |                        |  |  |  |  |  |  |
|                                           |                                |                        |  |  |  |  |  |  |
|                                           |                                |                        |  |  |  |  |  |  |
|                                           |                                |                        |  |  |  |  |  |  |
|                                           |                                |                        |  |  |  |  |  |  |
|                                           |                                |                        |  |  |  |  |  |  |
|                                           |                                | OK Cancelar            |  |  |  |  |  |  |

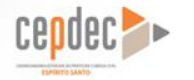

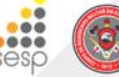

CORPO DE BOMBEIROS MILITAR

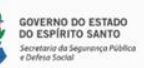

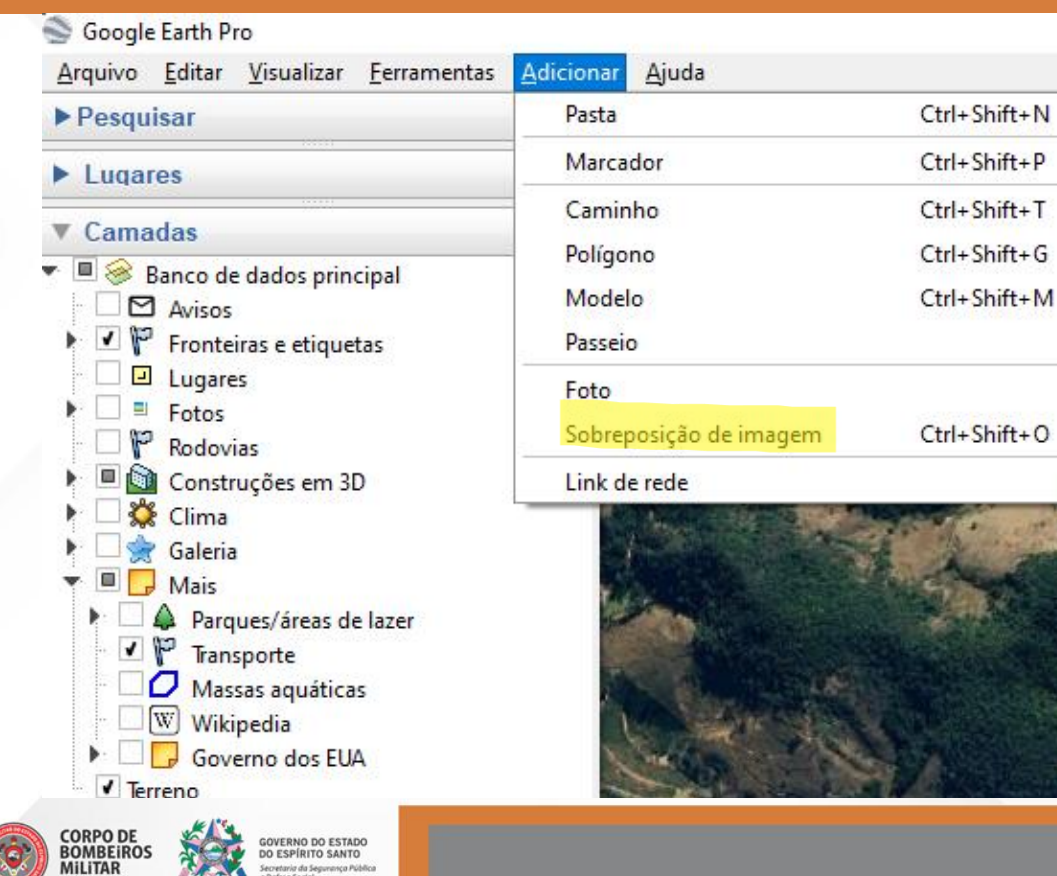

| Google Earth - Novo Sobreposição de imagem 🛛 🗙                             |        |             |             |             |                |       |  |
|----------------------------------------------------------------------------|--------|-------------|-------------|-------------|----------------|-------|--|
| Nome: Sobreposição de imagem sem título<br>Link: Navegar<br>Transparência: |        |             |             |             |                |       |  |
| Limpar                                                                     |        |             | v           | ,           |                | Opaco |  |
| Descrição                                                                  | Ver    | Altitude    | Atualizar   | Local       |                |       |  |
| Adiciona                                                                   | r link | Adicionar i | magem da We | eb Adiciona | ir imagem loca |       |  |

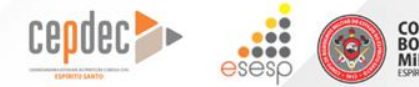

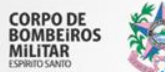

GOVERNO DO ESTADO DO ESPÍRITO SANTO Secretaria da Segurança Pública e Defeta Social

1- Após as forte chuva do dia 02/07/2008 (160 mm/dia) houve o rompimento da BR 484 no seguinte ponto (UTM 24 K) latitude 7785842, longitude 287416.

Marque o ponto do rompimento com o seguinte ícone:

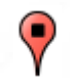

Desenhe um polígono na área da estrada atingida entre o ponto 1 lat 7785855 long 287417 e ponto 2 lat 7785816,53 e long 287409,25

Desenhe uma rota alternativa de transito que passe pelos seguintes pontos: (Use caminho) Ponto A latitude 20°0.773'S e longitude 41°1.932'O Ponto B lat 20°0.768'S long 41°1.684'O Ponto C lat 20°0.685'S long 41°1.346'O Ponto D lat 20°0.351'S, long 41°1.566'O.

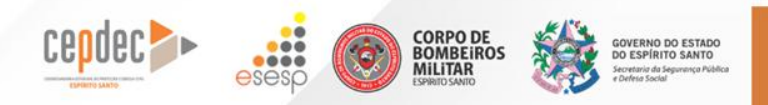

#### 2- No dia 15.10 de 2010 a segunda ponte foi interditada.

Colocar o ponto na latitude 20°19'31.59"S e longitude 40°21'4.40"O, inserir o "ícone da ponte"

Colocar a foto da ponte no ponto marcado.

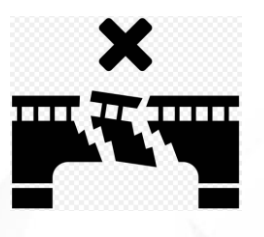

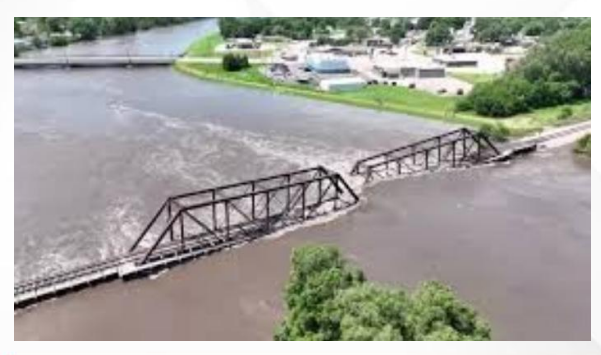

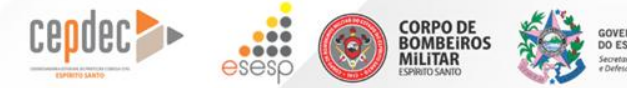

#### 3- Elabore uma mancha de inundação inserindo as fotos do arquivo Vitória.

1- 20°18'45.70"S, 40°17'25.80"O - Foto 1 2- 20°18'42.44"S, 40°17'27.98"O - Foto 2 3- 20°18'44.91"S, 40°17'33.91"O - Foto 3 4- 20°18'48.02"S, 40°17'26.40"O - Foto 4 5- 20°18'50.95"S, 40°17'13.93"O - Foto 5 6- 20°18'42.48"S, 40°17'6.18"O - Foto 6 7- 20°18'34.41"S, 40°17'9.84"O - Foto 7

Trace um polígono da área

Coloque o ícone

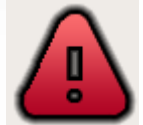

(próximo ao centro do polígono)

E elabore uma justificativa na descrição do ícone.

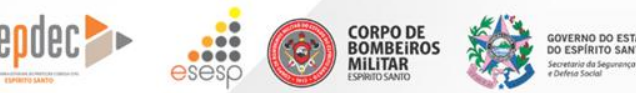

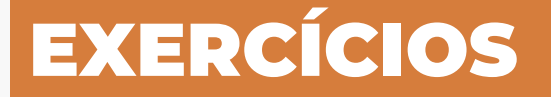

4- Dica: Inserir várias fotos com QGIS

No QGIS instalar o complemento LF Tools

Ir no Menu Complementos em Gerenciar e instalar complementos

Na caixa de ferramentas de processamento, digitar "fotos", clicar em Importar fotos geolocalizadas

Pasta de entrada: Endereço da pasta com fotos

Pode salvar ou não, clicar em executar

Na caixa de ferramentas digitar KML, ir em KML com fotos dentro do LF Tools

Colocar a camada de fotos, no caminho da imagem deixar abc photo, pode mudar o tamanho das fotos... Salvar em KML com fotos, Clicar em executar

Abrir o arquivo gerado no Google Earth

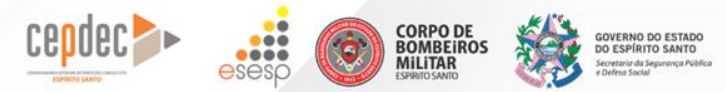

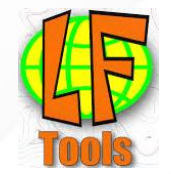

5- Após inundação na cidade de Apiacá, alguns imóveis foram afetados, após obter a ortofoto da cidade devemos marcar com polígonos os imóveis atingidos. Distrito de luru:

-Inserir arquivo luru\_ortofoto

Imóveis destruídos: I- Lat -21.147087°, Long -41.621068°, 2- Lat -21.147656°, Long -41.621040°
 3- Lat -21.148258°, Long -41.621201°, 4- Lat -21.148358°, Long -41.621225°
 5- Lat -21.148641°, Long -41.621318°

- Imóveis interditados definitivamente: 1- Lat -21.146474°, Long -41.620928°
- Imóveis Interditados parcialmente: 1- Lat -21.147899°, Long -41.621082° 2- Lat -21.148074°, Long -41.621098°

- Imóveis adjacentes as destruídas: 1- Lat -21.148397°, Long -41.621147° 2- Lat -21.148469°, Long -41.621171°

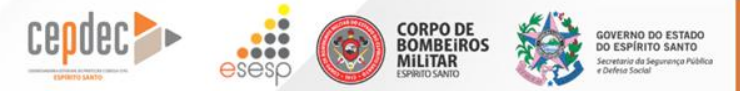

#### 6- Centro de Apiacá

#### - Imóveis destruídos:

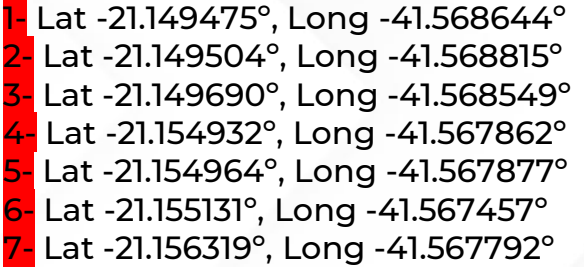

#### - Imóveis interditados definitivamente

Lat -21.149335°, Long -41.567958°
Lat -21.152427°, Long -41.567892°
Lat -21.159359°, Long -41.568752°
Lat -21.159507°, Long -41.568770°
Lat -21.162290°, Long -41.570363°

#### -Inserir arquivo Ortofot\_Apiaca

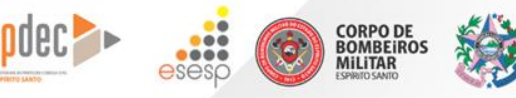

Imóveis adjacentes as destruídas
1- Lat -21.149495°, Long -41.568767°
2- Lat -21.149510°, Long -41.568882°
3- Lat -21.149516°, Long -41.568952°
4- Lat -21.149532°, Long -41.569047°
5- Lat -21.149709°, Long -41.568632°
6- Lat -21.149254°, Long -41.568140°

Imóveis Interditados parcialmente
Lat -21.149246°, Long -41.568661°
Lat -21.152555°, Long -41.567212°
Lat -21.154714°, Long -41.567706°
Lat -21.156397°, Long -41.568139°
Lat -21.156452°, Long -41.567640°
Lat -21.159833°, Long -41.567827°
Lat -21.162160°, Long -41.570170°

7- Inserir mancha de suscetibilidade a inundação do CPRM (Apiacá)

| Entrar no                   | seguinte site: <u>https://r</u> | igeo.sgb. | gov.br/                                                                                             |          |        |           |  |
|-----------------------------|---------------------------------|-----------|----------------------------------------------------------------------------------------------------|----------|--------|-----------|--|
| Clicar em                   | inundação                       |           |                                                                                                    |          |        |           |  |
| Digitar Ap                  | biaca                           |           |                                                                                                    |          |        |           |  |
| Entrar no segundo resultado |                                 | 2016      | Carta de suscetibilidade a movimentos gravitacionais de massa e inundação: município de Apiacá - ES |          |        |           |  |
| Baixar o s                  | eguinte arquivo:                |           |                                                                                                    |          |        |           |  |
|                             | sig_apiaca_es.zip               |           | Dados vetoriais (SIG)                                                                               | 209,3 MB | WinZip | View/Open |  |

Descompacte o arquivo, abra na pasta suscetibilidade, abra o arquivo Inundacao\_A.shp

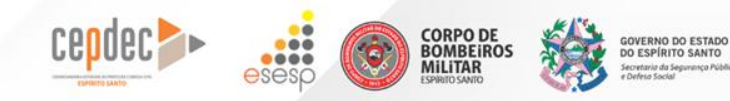

8- Elaborar polígono que representa um muro de contenção, nas seguintes coordenadas:

1- 20°25'20.57"S, 40°27'22.13"O 4- 20°25'23.21"S, 40°27'26.66"O

Inserir no centro da área do muro o ícone

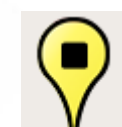

3-20°25'23.02"S, 40°27'25.18"O

com a foto muro de contenção.

Inserir 5 drenagens com caixas pré moldadas:

 $Cx 01 - 20^{\circ}25'23.36"S, 40^{\circ}27'19.19"O; Cx 02 - 20^{\circ}25'22.78"S, 40^{\circ}27'20.85"; Cx 03 - 20^{\circ}25'22.62"S, 40^{\circ}27'22.43"O; Cx 04 - 20^{\circ}25'22.56"S, 40^{\circ}27'23.87"O; Cx 05 - 20^{\circ}25'23.08"S, 40^{\circ}27'25.06"O.$ 

2-20°25'23.19"S, 40°27'19.11"O

Na Cx 03 incluir a foto Cx de drenagem

Com a ferramenta adicionar caminho ligar as Cx de drenagem para representação das manilhas de drenagem.

Colocar as seguintes fotos (no caminho): Escavação, Piquetar o fundo, Concretar o berço, Posicionar manilhas, Mestrar e alinhar e Assentar manilhas.

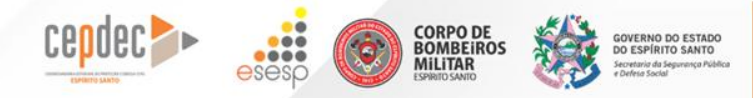

9- Elaborar polígono na área da ocorrência, no dia 17.05.2025, 17h20m, desabamento do Ginásio:

Faça o polígono envolta da área do ginásio (20°19'0.73"S, 40°18'21.14"O)

Coloque um ícone com o resumo da ocorrência

Inserir fotos e link

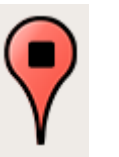

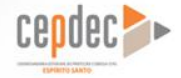

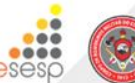

CORPO DE BOMBEIROS

AILITAR

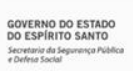

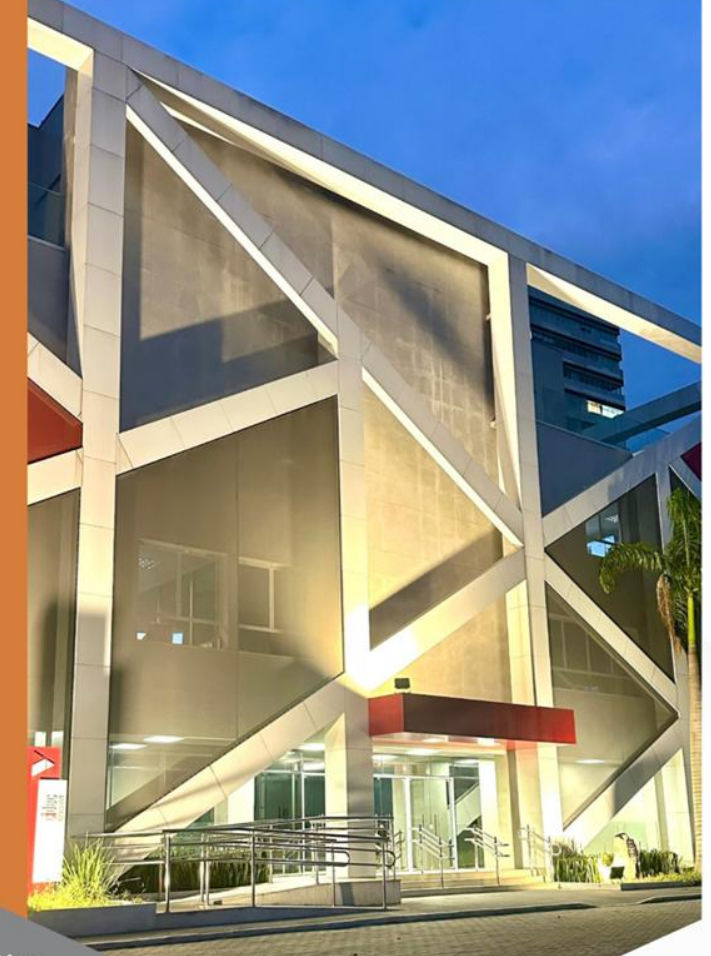

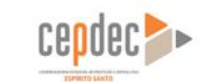

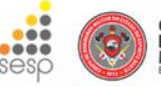

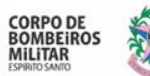

GOVERNO DO ESTADO DO ESPÍRITO SANTO Secretoria do Seguranço Pública e Defesa Social

# SGT PETERSON

#### AUX DEP DE PREVENÇÃO

@defesacivil.es @ www.defesacivil.es.gov.br